# Inversor vetorial de campo orientado para Aplicações de Guinchos e Guindastes

# ADV200-HC

Manual de instruções

Idioma: Português

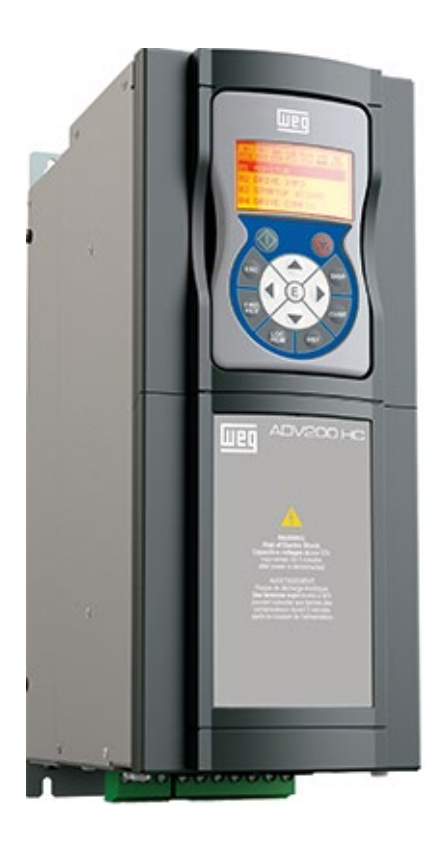

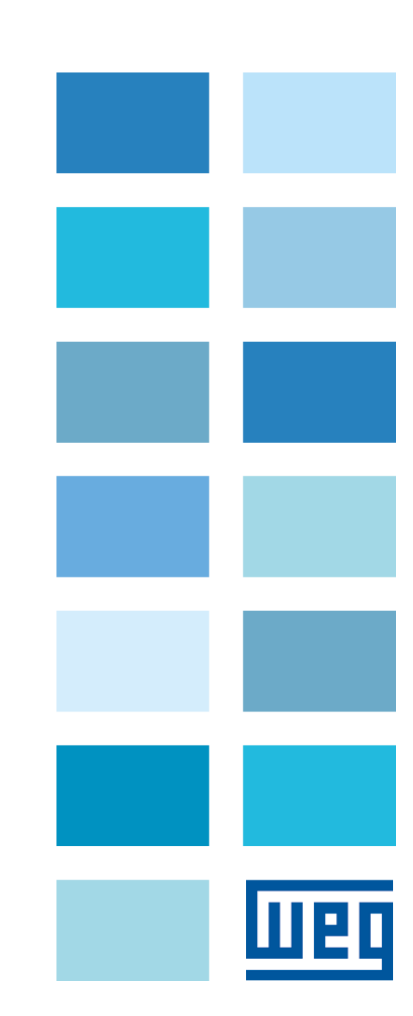

| Revisões | Data                       | Autor           | Descrição das alterações                                                                                                    |
|----------|----------------------------|-----------------|----------------------------------------------------------------------------------------------------|
| V 0.00   | 25 de fevereiro de<br>2015 | DLG - BNM       |                                                                                                    |
| V 0.01   | 9 de março de 2015         | DLG – BNM - BRI | alterações nas páginas 4, 6, 13, 16 15, 31, 36, 38 e 40.                                                                                                    |
| V 1.0    | 22 de janeiro de 2016      | BNM - DLG       | ADV200-HC v3.0.3                                                                                                    |
| V 1.1    | 05 de fevereiro de<br>2016 | BNM-DLG         | alterações nas páginas: 4-5-10-11-12-18-19-24-26-28-31-32-33-34-35-<br>38-40-41-43-45-46-49-51-53-54.<br>Diagramas atualizados nas páginas 7-33-34-36-37.                                                                    |
| V 1.2    | 13 de junho de 2019        | BNM             | ADV200-HC v3.0.3; Menu ANALOG INPUTS to HC DIG INPUTS, menu<br>DIGITAL OUTPUTS to HC DIG OUTPUTS, ALARM CONFIG to HC<br>ALARM CONFIG; no Menu HC Alarm Config adição da tabela BIT-<br>Alarme-Descrição; seção 4.2.8 apagada |
| V 1.3    | 17 de novembro de<br>2022  | BRI             | Novas capas                                                                                                    |

\_\_\_\_\_

Obrigado por escolher este produto WEG.

Nós teremos o maior prazer em receber qualquer informação que possa nos ajudar a melhorar este manual. O endereço de e-mail é: techdoc@weg.net.

Antes de usar o produto, leia atentamente a seção de instruções de segurança.

Mantenha o manual em local seguro e disponível para o pessoal de engenharia e instalação durante o período de operação do produto.

A WEG Automation Europe S.r.l. reserva-se o direito de modificar produtos, dados e dimensões sem aviso prévio.

Os dados só podem ser usados para a descrição do produto e não podem ser entendidos como propriedades legalmente declaradas.

Todos os direitos reservados

## Índice

| 1 | INTRO     | DUÇÃO                                                             | 5   |
|---|-----------|-------------------------------------------------------------------|-----|
| 2 | DESCR     | IÇÃO GERAL                                                        | 6   |
| 3 | DIAGR     | AMA TÍPICO DE LIGAÇÃO                                             | 7   |
| 4 | DESCR     | IÇÃO DAS FUNÇÕES E LISTA DE PARÂMETROS                            | 9   |
|   | 26.01 MO  | NITORAMENTO                                                       | 9   |
|   | 26.02 SEF | RVIÇO H&C                                                         | .11 |
|   | 26.03 COI | NTROLE CMD e CRUZAMENTO ZERO                                      | .14 |
|   | 26.04 VEL |                                                                   | .16 |
|   | 26.05 COI | NTROLE DO FREIO                                                   | .17 |
|   | 26.06 ACE | ELERAÇÃO DO GUINCHO & ACELERAÇÃO DA POTÊNCIA                      | .19 |
|   | 26.07 SOI | BRECARGA                                                          | .23 |
|   | 26.08 SOI | BRECURSO e ZONA DE BAIXA VELOCIDADE                               | .25 |
|   | 26.09 AN  | TIOSCILAÇÃO                                                       | .27 |
|   | 26.11 ELS | 5                                                                 | .32 |
|   | 26.12 AUX | KILIAR                                                            | .36 |
|   | 26.13 HC  | DIG INPUTS                                                        | .39 |
|   | 26.14 HC  | DIG OUTPUTS                                                       | .40 |
|   | 26.15 AN/ | ALOG INPUTS                                                       | .41 |
|   | 26.16 HC  | ALARM CONFIG                                                      | .41 |
|   | 26.17 FIR | MWARE                                                             | .45 |
|   | 4.1 AL/   | ARMES                                                             | .45 |
|   | 4.2 PR    | OCEDIMENTO DE COMISSIONAMENTO                                     | .46 |
|   | 4.2.1     | Informações gerais                                                | .46 |
|   | 4.2.2     | Ações iniciais                                                    | .46 |
|   | 4.2.3     | Parâmetros do drive gerenciados pelo aplicativo                   | .46 |
|   | 4.2.4     | Passos essenciais para a configuração do inversor                 | .47 |
|   | 4.2.5     | Procedimento para calibração manual de inércia                    | .49 |
|   | 4.2.6     | Cálculo do comprimento do cabo                                    | .50 |
|   | 4.2.7     | Procedimento de inicialização para calcular o comprimento do cabo | .51 |

## 1 INTRODUÇÃO

#### Informações sobre este manual

Este manual descreve o software HOIST&CRANE específico para aplicações de movimentação de carga, complementando a descrição do manual do drive ADV200.

#### Versão de hardware e software do ADV200

Este manual se aplica à versão de hardware e software do drive:

|                       | V/f | FOC OL | FOC CL |
|-----------------------|-----|--------|--------|
| ADV200 ASY:           |     |        |        |
| 7.6.18 (ou posterior) | N   | N      | N      |
| ADV200 SYN:           | NO  | NO     |        |
| 7.6.18 (ou posterior) | NO  |        | N      |

e a suas placas opcionais para aquisição de encoder e expansão de entradas.

<u>Manual do ADV200 FP, menu 26 – APLICAÇÕES.</u> Nos modelos ADV200 HC, o aplicativo HC é instalado por padrão no menu APPLICATIONS / APPLICATIONS 1 e substitui o aplicativo PID. A lista de parâmetros é mostrada no capítulo 4 abaixo.

#### Versão do Aplicativo

Este manual se aplica à versão de software ADV200 HC V 3.1.3 (ou posterior).

## 2 DESCRIÇÃO GERAL

O aplicativo permite controlar motores e gerenciar comandos e sensores para aplicações fixas utilizadas na movimentação de cargas, como:

- guindastes montados em trilhos,
- guindastes com cantilever duplo,
- guindastes de pórtico,
- pontes rolantes,
- guindastes de estaleiros,
- guindastes de plataformas de petróleo,
- guindastes de movimentação de contêineres,
- guindastes de siderúrgicas,

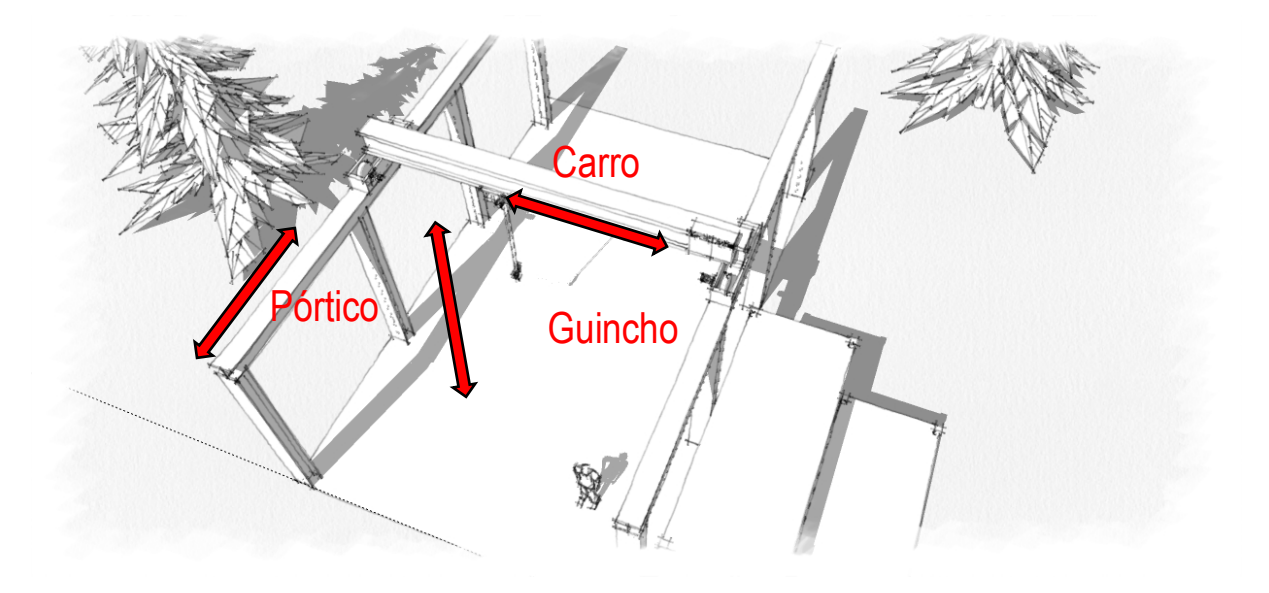

#### Estrutura típica de um sistema de movimentação de carga:

Uma estrutura sólida suporta o carro e sua viga de sustentação, que se move para frente e para trás em trilhos paralelos. O carro move o equipamento de içamento para a esquerda e para a direita.

Um drive conectado a motores elétricos fornece o movimento: Pórtico (avanço), Carro (translação) e Guincho. A aplicação do software HOIST&CRANE a todos os drives de cada eixo mecânico permite controlar e definir sua velocidade, bem como gerenciar todos os seus componentes principais (joystick, freio e chave fim de curso) sem a necessidade de usar um CLP externo.

Você pode controlar e operar vários motores sincronizados usando as funções Eixo Elétrico ou Auxiliar. Os drives se comunicam por meio dessas funções, coordenando os movimentos e o gerenciamento do sistema. O tipo é configurado com o parâmetro &C SERVICE\Movement type IPA11002, e inclui:

| Guincho        |              | Drives usados individualmente.                                    |
|----------------|--------------|-------------------------------------------------------------------|
| Pórtico        |              |                                                                   |
| Carro          |              |                                                                   |
|                |              |                                                                   |
| Guincho-ELS-VM | Guincho-ELS  | Drives conectados via FastLink.                                   |
| Pórtico-ELS-VM | Pórtico-ELS  | No eixo elétrico, o movimento dos drives é controlado na posição. |
| Carro-ELS-VM   | Carro-ELS    | Consulte o capítulo ELS para obter mais informações.              |
|                |              |                                                                   |
| Guincho-HL-M   | Guincho-HL-M | Drives conectados via FastLink.                                   |
| Pórtico-HL-M   | Pórtico-HL-S | Em Auxiliar (HL) o drive escravo(S) segue a referência de torque  |
| Carro-HL-M     | Carro-HL-S   | gerada pelo drive mestre(M).                                      |
|                |              | Consulte o capítulo AUXILIAR para obter mais informações.         |

## 3 DIAGRAMA TÍPICO DE LIGAÇÃO

O aplicativo Hoist&Crane para drives ADV200 não requer um dispositivo de controle de nível superior, como um CLP.

Portanto, a aplicação pode ser controlada via I/O digitais discretas (terminais de entrada e saída digitais da placa de controle do ADV200 e placas de expansão opcionais) ou via canal de configuração do fieldbus (menu COMMUNICATION do drive independentemente do tipo de Fieldbus usado).

O exemplo a seguir mostra uma configuração típica das entradas e saídas digitais do drive com a placa de expansão opcional EXP-IO-D6A4R1-ADV e o encoder opcional para aplicações que exigem um único drive para cada eixo mecânico.

Esta configuração permite conectar um joystick/painel de botões para comandos de movimento, gerenciamento de freio/feedback, chaves de fim de curso, habilitação da função Anti-impacto e botão de reset de alarme.

Os sinais de entradas digitais devem ser definidos no menu HOIST&CRANE / HC DIG INPUTS. Os sinais de saídas digitais devem ser definidos no menu HOIST&CRANE / HC DIG OUTPUTS.

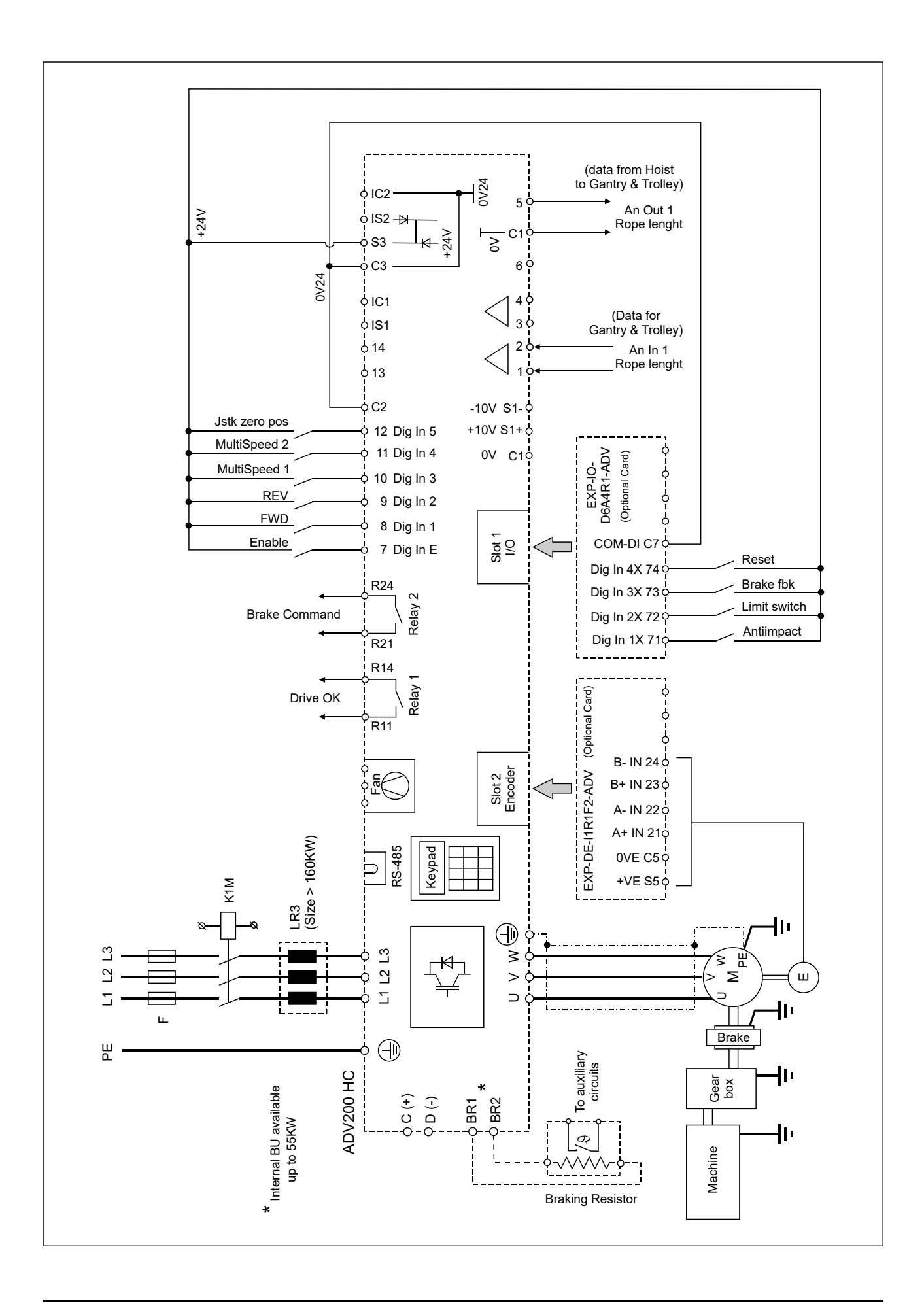

## 4 DESCRIÇÃO DAS FUNÇÕES E LISTA DE PARÂMETROS

## 26.01 MONITORAMENTO

Os parâmetros de monitoramento permitem identificar o estado operacional do inversor e das funções habilitadas pelo usuário.

Os estados 1 e 2 indicam se o motor está girando (RUN), acionado pelo drive e com o freio de mão aberto, ou se o motor está parado com o freio de mão fechado (STOP).

Os estados 3-4-6-9-10 indicam que a função correspondente foi ativada (se as condições permitirem e se a função estiver habilitada) e está atuando na configuração do inversor.

O estado 7 indica que um alarme disparou.

O estado 8 indica que um contato da chave fim de curso disparou: o usuário pode movimentar a carga somente na direção oposta à chave fim de curso até que o contato disparado retorne à posição normal.

| MENU     | PAR   | Descrição                        | UM                       | Тіро         | Def        | Mín.      | Máx       | ACESSO       |  |
|----------|-------|----------------------------------|--------------------------|--------------|------------|-----------|-----------|--------------|--|
| 26.01.01 | 12000 | Drive state mon                  | *                        | ENUM         | *          | *         | *         | R            |  |
|          |       | 1 STOP                           | Freio fe                 | chado, driv  | e desabi   | litado.   |           |              |  |
|          |       | 2 pre RUN                        | Aguard                   | ar para exc  | eder o te  | empo mír  | nimo para | liberação do |  |
|          |       | freio.                           | Ū                        | •            |            | •         |           | 5            |  |
|          |       | 3 RUN                            | Freio ab                 | erto, drive  | habilitad  | 0.        |           |              |  |
|          |       | 4 ALARM                          | Alarme a                 | ativo.       |            |           |           |              |  |
|          |       | 5 Limit switch                   | Chave of                 | le fim de cu | ırso disp  | arada.    |           |              |  |
|          |       | 6 RUN cmd Ctrl                   | Funcão                   | CONTROL      | E DE CO    | MANDO     | ativada   |              |  |
|          |       | 7 RUN spd up                     | Funcão                   | ACELERA      | R GUINO    | CHO ativa | ada.      |              |  |
|          |       | 8 RUN pwr up                     | Função ACELERAR ativada. |              |            |           |           |              |  |
|          |       | 9 RUN low speed                  | Funcão                   | 70NA DE I    | BAIXA V    | FI OCIDA  | ADF ativa | da           |  |
|          |       | 10 RUN anti sway                 | Função                   | ANTIOSCI     | ACÃO       | ativada   |           |              |  |
|          |       | 11 RUN antilmpact                | Função                   | ANTI-IMPA    | ACTO       | aaraaa    |           |              |  |
|          |       | 12 RUN align                     | Função                   | AI INHAMF    | -NTO       |           |           |              |  |
|          |       | 12 Hort angi                     | i unguo                  |              |            |           |           |              |  |
| 26.01.02 | 12002 | Movement type mon                | *                        | ENUM         | *          | *         | *         | R            |  |
|          |       | Exibe o tipo de movimento e a    | configuraçã              | io do drive  | 1          | 1         | 1         | 1            |  |
|          |       |                                  | oonngaraye               |              |            |           |           |              |  |
|          |       | Independente                     | Eixo Elétrico            |              |            | Mestre Se | guidor    |              |  |
|          |       | 0 Guincho                        | 3 Gui                    | ncho-ELS-V   | Μ          | 9         | Guincho-I | HL-M         |  |
|          |       | 1 Pórtico                        | 4 Pór                    | tico-ELS-VN  | 1          | 10        | Pórtico-H | L-M          |  |
|          |       | 2 Carro                          | 5 Car                    | ro-ELS-VM    |            | 11        | Carro-HL- | M            |  |
|          |       |                                  | 6 Gui                    | ncho-ELS     |            | 12        | Guincho-I | HL-M         |  |
|          |       |                                  | 7 Por                    | LICO-ELS     |            | 13        | Portico-H | L-S          |  |
|          |       |                                  | 8 Car                    | ro-ELS       |            | 14        | Carro-HL- | 5            |  |
| 00.04.00 | 40004 | Anti Ourou man                   | *                        |              | *          | *         | *         |              |  |
| 26.01.03 | 12004 | Anti Sway mon                    | ontionaile ai            |              | -          |           |           | K            |  |
|          |       | Monitora a ativação da função    | antioscilaça             | 10.          |            |           |           |              |  |
| 00.04.04 | 40000 |                                  | *                        |              | *          | *         | *         |              |  |
| 26.01.04 | 12006 | Brake FVVD cur mon               | "<br>                    | BOOL         | "<br>      |           | ~         | R            |  |
|          |       | Monitora o limite de corrente e. | xcealao par              | a abertura   | ao treio,  | FWD.      |           |              |  |
| 00.04.05 | 40000 |                                  | *                        |              | *          | *         | *         |              |  |
| 26.01.05 | 12008 | Brake FWD trq mon                | "<br>                    |              |            |           | ~         | R            |  |
|          |       | wonitora o limite de torque exc  | ealao para               | abertura do  | o treio, F | WD.       |           |              |  |
| 00.04.00 | 40040 |                                  | +                        |              | *          | *         | *         |              |  |
| 26.01.06 | 12010 |                                  | ^ <i></i>                | I ROOF       | ^          |           | Î         | ΙK           |  |
|          |       | Monitora o limite de velocidade  | e excedido p             | ara abertu   | ra do frei | o, FWD.   |           |              |  |
|          |       |                                  |                          |              |            |           |           |              |  |

| MENU     | PAR         | Descrição                           | UM             | Tipo                  | Def              | Mín.             | Máx            | ACESSO        |
|----------|-------------|-------------------------------------|----------------|-----------------------|------------------|------------------|----------------|---------------|
| 26.01.07 | 12012       | Brake REV cur mon                   | *              | BOOL                  | *                | *                | *              | R             |
| 20.01.07 | 12012       | Manitara a limita da corrante avec  | l<br>dida nari | oborturo.             | l<br>do froio    |                  | I              |               |
| 00.04.00 | 1 1 0 0 1 1 |                                     | uiuo para      |                       | <u>uo ireio,</u> |                  | 4              |               |
| 26.01.08 | 12014       | Brake REV trq mon                   | Ŷ              | BOOL                  | Ŷ                | î                | Ŷ              | K             |
|          |             | Monitora o limite de torque excedi  | ido para a     | abertura do           | o freio, R       | EV.              |                |               |
|          |             |                                     |                |                       |                  |                  |                |               |
| 26 01 09 | 12016       | Brake REV spd mon                   | *              | BOOL                  | *                | *                | *              | R             |
| 20.01.00 | 1 12010     | Monitora o limite de velocidade ex  | I<br>rcadida n | ara ahartu            | ı<br>rə do froi  |                  | Į              | 1.,           |
|          |             |                                     | iceuluo p      |                       |                  | 0, N <b>∟</b> V. |                |               |
| 00.04.40 | 40040       |                                     | +              |                       | *                | *                | +              |               |
| 26.01.10 | 12018       | Brake cmd mon                       | <b>^</b>       | ROOL                  | 'n               | ~<br>~           | ^              | K             |
|          |             | Monitora o comando do freio.        |                |                       |                  |                  |                |               |
|          |             |                                     |                |                       |                  |                  |                |               |
| 26.01.11 | 12020       | Brake fbk mon                       | *              | BOOL                  | *                | *                | *              | R             |
|          |             | Monitora o feedback do freio.       |                |                       |                  | •                | •              |               |
|          |             |                                     |                |                       |                  |                  |                |               |
| 26.01.12 | 12022       | H Speed up EWD mon                  | *              | BOOL                  | *                | *                | *              | R             |
| 20.01.12 | 12022       | Monitora o limito ovcodido para at  | l<br>İvərəfur  | r DOOL<br>Jeão Acolo  | l<br>rar quinc   | 1<br>ho 1\//1    |                |               |
|          |             |                                     | ivai a iui     | içau Acele            | i ai yuiito      | 110, AVAI        | vço.           |               |
| 00.04.40 | 40004       |                                     | <u>т</u>       | DOOL                  | 4                | 4                | 4              |               |
| 26.01.13 | 12024       | H Speed up REV mon                  | î              | BOOL                  | ^                | <b>^</b>         | Î Î            | R             |
|          |             | Monitora o limite excedido para at  | ivar a fur     | nção Acele            | rar guinc        | ho, RET(         | ORNO.          |               |
|          |             |                                     |                |                       |                  |                  |                |               |
| 26.01.14 | 12026       | Pwr Speed up mon                    | *              | BOOL                  | *                | *                | *              | R             |
|          |             | Monitora para habilitar a função A  | celerar p      | otência.              | 1                | 1                | •              |               |
|          |             |                                     | P              |                       |                  |                  |                |               |
| 26.01.15 | 12030       | OI 1 mon                            | *              |                       | *                | *                | *              | D             |
| 20.01.15 | 12030       | Manitara a limita 1 avaadida nara   | l<br>o funcão  | Sobrooor              |                  | 1                | I              |               |
|          |             |                                     | a iunçao       | Sobrecarg             | Ja.              |                  |                |               |
|          |             |                                     | r .            |                       | г.               | Ι.               | т.             | 1_            |
| 26.01.16 | 12032       | OL2 mon                             | *              | BOOL                  | *                | *                | *              | R             |
|          |             | Monitora o limite 2 excedido para   | a função       | Sobrecarg             | ja.              |                  |                |               |
|          |             |                                     |                |                       |                  |                  |                |               |
| 26.01.17 | 12034       | Anti Impact mon                     | *              | BOOL                  | *                | *                | *              | R             |
|          |             | Monitora o limite excedido para a   | funcão A       | nti-impacto           | ).               |                  | •              |               |
|          |             |                                     | 3              |                       |                  |                  |                |               |
| 26.01.18 | 12036       | I SZ mon                            | *              | BOOL                  | *                | *                | *              | R             |
| 20.01.10 | 12000       | Monitora o indica o ontrado no za   | l<br>ana da ra | ducão do              | l<br>Volocida    | l<br>da dafini   | l<br>da na fur | não Zona do   |
|          |             |                                     |                | euuçao u <del>c</del> | VEIUCIUA         |                  | ua na iui      | içao zona ue  |
|          |             | Baixa velocidade.                   |                |                       |                  |                  |                |               |
|          |             |                                     | 1.             |                       | 1.               |                  | 1.             | T             |
| 26.01.19 | 12038       | Limit switch FWD mon                | *              | BOOL                  | *                | *                | *              | R             |
|          |             | Chave de fim de curso desarmada     | a em FW        | D.                    |                  |                  |                |               |
|          |             |                                     |                |                       |                  |                  |                |               |
| 26.01.20 | 12040       | Limit switch REV mon                | *              | BOOL                  | *                | *                | *              | R             |
|          | 1           | I Chave de fim de curso desarmad    | da em RF       | =v                    | 1                | 1                | 1              | 1             |
|          |             |                                     |                | _ • .                 |                  |                  |                |               |
| 26.01.21 | 12042       | Speed ref mon                       | rom            |                       | 0                | *                | *              | D             |
| 20.01.21 | 12042       |                                     | IPIII<br>      | FLUAT                 | ∪<br>tiali (a    |                  |                |               |
|          |             | Monitora a referencia de velocida   | ade defin      | ida peio jo           | ystick (s        | peea_1,          | speea_2        | , speea_3 ou  |
|          |             | speed_4). NAU é a reterência de     | velocidad      | de real na s          | saida do         | drive.           |                |               |
|          |             |                                     |                |                       |                  |                  |                | -             |
| 26.01.22 | 12044       | Position mon                        | m              | FLOAT                 | 0                | *                | *              | R             |
|          | •           | Monitora a posição da parte mecá    | ânica acio     | onada (qar            | ncho. car        | ro) em co        | omparaca       | ão com o eixo |
|          |             | mecânico zero                       |                | 100                   | -,               | ,                | 1              |               |
|          |             |                                     |                |                       |                  |                  |                |               |
| 26.01.22 | 12046       | ELS align                           | *              |                       | *                | *                | *              | D             |
| 20.01.23 | 12040       | Deferêncie de velocidade rere-      |                |                       |                  |                  |                | ΙN            |
|          |             | Relefericia de velocidade para alli | mamente        | o de eixo.            |                  |                  |                |               |
|          |             |                                     |                |                       |                  |                  |                |               |

## 26.02 SERVIÇO H&C

Este menu permite definir os principais parâmetros do sistema. Consulte "COMISSIONAMENTO" para obter mais informações.

| MENU     | PAR   | Descricão           | 1                                |                     | UM                       | Ti             | 00                  | Def                | Mín.            | Máx            | ACESS     | 0        |
|----------|-------|---------------------|----------------------------------|---------------------|--------------------------|----------------|---------------------|--------------------|-----------------|----------------|-----------|----------|
| 26.02.01 | 11002 | Moveme              | ent type                         |                     | *                        | E              | NUM                 | Guinc              | *               | *              | R/W       |          |
|          |       |                     |                                  |                     |                          |                |                     | ho                 |                 |                |           |          |
|          |       | Definiçã            | io do tipo de mov                | vimento             | e configuração do drive. |                |                     |                    |                 |                | •         |          |
|          |       | 2                   |                                  |                     |                          |                |                     |                    |                 |                |           |          |
|          |       | Indepen             | dente                            |                     | Eixo Elétrico            |                |                     |                    | Mestre Seguidor |                |           |          |
|          |       | 0                   | Guincho                          |                     | 3                        | Guincho-ELS-VM |                     |                    | 9               | 9 Guincho-HL-M |           |          |
|          |       | 1                   | Portico                          |                     | 4                        | Pórtico-ELS-VM |                     |                    | 10              | Pórtico-HL-M   |           |          |
|          |       | 2                   | Carro                            | -                   | с<br>6                   | Carro-ELS-VM   |                     |                    | 10              | Cuincho L      |           |          |
|          |       |                     |                                  |                     | 7                        | Guincho-ELS    |                     |                    | 12              | Builleno-H     | -S        |          |
|          |       |                     |                                  |                     | 8                        | Carro-F        | IS                  |                    | 14              | Carro-HI -     | S         |          |
| 26 02 02 | 11060 | Jstk Deo            | codina                           |                     | *                        | FI             |                     | StFWD              | *               | *              | R/W       |          |
| 20.02.02 | 11000 | oout Dot            | oounig                           |                     |                          |                |                     | &<br>C+DEV         |                 |                | 1011      |          |
|          | l     |                     |                                  |                     | I                        | I              | I                   | STREV              |                 | ]              | l         |          |
|          |       | 0 norôn             | notro " letk Doco                | dina" no            | rmito o                  | scolhor        | 2 mátor             | loc difor          | ontos no        | ra garir a     | Investig  | k 0 00   |
|          |       | 0 paran             | log rogobidog: St                | uing pe<br>tortEwds | Porte                    |                | ZITIELUU            | 105 UIIEI<br>9 Dov | entes par       | a yeni u       | JOYSIICI  | ( e 05   |
|          |       | comanu              |                                  | เสาเทพนด            | xoldi ln                 | lev ou c       | อเสาเทพน            | arev               |                 |                |           |          |
|          |       | StartEu             | d & Start Day                    |                     |                          |                |                     |                    |                 |                |           |          |
|          |       | Starte ou           | ndostantev<br>nfiguração utiliza | 2 ontro             | daa dir                  | ritaia na      | ra como             | ndaraa             | lirocão d       | n movimo       | nto (EV   |          |
|          |       | ESIA COI<br>DE\/\   | niiyuraçao utiliza               | a z enua            | เนสร นเย                 | jilais pa      | 1a coma             | nuai a u           | li eçao u       | JIIIOVIIIIE    |           | 1D 0u    |
|          |       | $\bigcap_{n \in V}$ | andos EW/D o R                   | EV soar             | iom o f                  | ahala a        | soquir <sup>.</sup> |                    |                 |                |           |          |
|          |       | 03 0011             |                                  | L v Seyt            | ieni a l                 | abela a        | seyun.              |                    |                 |                |           |          |
|          |       |                     |                                  |                     | Direção                  | 0              |                     |                    |                 |                |           |          |
|          |       | HC DIG              | Inputs                           |                     | FWD                      | WD REV Estado  |                     |                    |                 |                |           |          |
|          |       | FWD c               | md src (IPA11152                 | 2)                  | Х                        |                | START               | FWD                |                 |                |           |          |
|          |       | REV cr              | nd src (IPA11154)                | )                   |                          | Х              | START               | REV                |                 |                |           |          |
|          |       |                     |                                  | ,                   | L                        |                |                     |                    |                 |                |           |          |
|          |       | A recep             | cão simultânea d                 | de ambo             | os os co                 | omando         | s (FWD·             | +REV) q            | era o ala       | nme "JO        | YSTICK    |          |
|          |       | ,                   | د                                |                     |                          |                | ,                   | /0                 |                 |                |           |          |
|          |       | Se "Jstk            | Speed Type" fo                   | r definid           | lo com                   | o Digital      | , 2 entra           | das digi           | tais confi      | guradas        | via "Mul  | ti spd   |
|          |       | 1 src" e            | e "Multi spd 2 si                | rc" pern            | nitem e                  | escolher       | 4 refer             | ências a           | le veloci       | dade pos       | ssíveis ( | (CMD     |
|          |       | SPEED               | \) de acordo                     | com a ta            | abela a                  | seguir.        |                     |                    |                 |                |           |          |
|          |       |                     | ,                                |                     |                          | U              |                     |                    |                 |                |           |          |
|          |       |                     | _                                | Velocida            | de                       |                |                     | 1                  |                 | 1              |           |          |
|          |       | HC DIG              | Inputs                           | Velocio             | lade 1                   | Veloc          | idade 2             | Veloc              | idade 3         | Velocid        | lade 4    |          |
|          |       |                     |                                  | (IPA11              | 004)                     | (IPA1          | 1006)               | (IPA1              | 1010)           | (IPA11         | 054)      |          |
|          |       | Multi s             | pd 1 src                         | 0                   |                          | 1              |                     | 0                  |                 | 1              |           |          |
|          |       | (IPA11              | 1156)                            | v                   |                          | •              |                     | v                  |                 | •              |           |          |
|          |       | Multi s             | pd 2 src                         | 0                   |                          | 0              |                     | 1                  |                 | 1              |           |          |
|          |       | (IPA11              | 1158)                            | -                   |                          |                |                     |                    |                 | -              |           |          |
|          |       |                     |                                  |                     |                          |                |                     | <b>,</b> ,         |                 |                |           |          |
|          |       | Se "Jsth            | k Speed Type" f                  | or defini           | ido con                  | no Anal        | ógico, a            | referên            | cia de ve       | elocidade      | depen     | de do    |
|          |       | valor da            | entrada analógi                  | ica seleo           | cionada                  | a via AN       | IALOG II            | NPUT\ S            | peed ret        | src.           |           | <u> </u> |
|          |       | O valor             | máximo da entr                   | rada ana            | alógica                  | corresp        | oonde a             | o parâm            | etro "Spe       | eed 1" no      | o menu    | CMD      |
|          |       | SPEED.              |                                  |                     |                          |                |                     |                    |                 |                |           |          |
|          |       |                     |                                  |                     |                          |                |                     |                    |                 |                |           |          |
|          |       |                     |                                  |                     |                          |                |                     |                    |                 |                |           |          |

| MENU     | PAR   | Descrição                                                                                                    |                                                      | U                                                 | N                                               | Тіро                                                                        | Def                                                                  | Mín.                                                | Máx                                                | ACESSO                                                               |
|----------|-------|----------------------------------------------------------------------------------------------------|------------------------------------------------------|---------------------------------------------------|-------------------------------------------------|-----------------------------------------------------------------------------|----------------------------------------------------------------------|-----------------------------------------------------|----------------------------------------------------|----------------------------------------------------------------------|
|          |       | StartFwd&Rev<br>Esta configuração utiliza<br>REV) e 2 entradas digit<br>Neste modo, a PARTIE<br>você tem que comanda<br>tabela a seguir<br>A recepção somente do    | a 2 enti<br>ais ou<br>DA é ez<br>ar amb<br>o coma    | radas o<br>uma en<br>xecutao<br>as as e<br>ndo RE | ligitais<br>otrada a<br>da apei<br>entrada      | para coma<br>analógica p<br>nas com o<br>as digitais (<br>n FWD) ge         | ndar a di<br>oara a ref<br>comand<br>(FWD + I<br>ra o alarr          | reção do<br>erência<br>o AVAN<br>REV), c<br>ne "JOY | o movin<br>de velo<br>IÇO; pa<br>onforme<br>⁄STICK | nento (FWD ou<br>cidade.<br>Ira RETORNO<br>e mostrado na<br>ERROR".  |
|          |       |                                                                                                    |                                                      |                                                   |                                                 |                                                                             |                                                                      | 7                                                   | • • • • • •                                        |                                                                      |
|          |       | HC DIG Inputs                                                                                                    |                                                      | Direção<br>FWD                                    | REV                                             | Statr                                                                       |                                                                      |                                                     |                                                    |                                                                      |
|          |       | FWD cmd src (IPA1115                                                                                                    | 2)                                                   | Х                                                 |                                                 | START F                                                                     | WD                                                                   |                                                     |                                                    |                                                                      |
|          |       | REV cmd src (IPA11154                                                                                                    | )                                                    | Х                                                 | Х                                               | START R                                                                     | EV                                                                   |                                                     |                                                    |                                                                      |
|          |       | Se "Jstk Speed Type" fo<br>1 src" e "Multi spd 2 s<br>SPEED \) de acordo                                                                                            | or defin<br>arc" pei<br>com a                        | ido con<br>rmitem<br>tabela                       | no Digi<br>escolh<br>a segu                     | ital, 2 entra<br>ner 4 refere<br>nir.                                       | das digita<br>ências de                                              | ais confi<br>e velocio                              | gurada:<br>dade po                                 | s via "Multi spd<br>ossíveis (CMD                                    |
|          |       |                                                                                                    | Velocio                                              | dade                                              | 4                                               |                                                                             | Malaat                                                               |                                                     | Malaa                                              |                                                                      |
|          |       | HC DIG Inputs                                                                                                    | Veloc<br>(IPA1                                       | cidade<br>11004)                                  | 1 Vei<br>(IP.                                   | locidade 2<br>A11006)                                                       | Velocio<br>(IPA11                                                    | dade 3<br>010)                                      | Veloc<br>(IPA1                                     | idade 4<br>1054)                                                     |
|          |       | Multi spd 1 src<br>(IPA11156)                                                                                                    | 0                                                    |                                                   | 1                                               |                                                                             | 0                                                                    |                                                     | 1                                                  |                                                                      |
|          |       | Multi spd 2 src<br>(IPA11158)                                                                                                    | 0                                                    |                                                   | 0                                               |                                                                             | 1                                                                    |                                                     | 1                                                  |                                                                      |
|          |       | Se "Jstk Speed Type"<br>valor da entrada analóg<br>O valor máximo da ent<br>SPEED.                                                                                  | for defi<br>jica sel<br>rada a                       | inido co<br>lecionad<br>nalógic                   | omo Ar<br>da via /<br>a corre                   | nalógico, a<br>ANALOG li<br>esponde ad                                      | referênc<br>NPUT\ Sj<br>o parâme                                     | ia de ve<br>beed ref<br>etro "Spe                   | elocidad<br><sup>f</sup> src.<br>eed 1" i          | le depende do<br>no menu CMD                                         |
| 26.02.03 | 11062 | Jstk speed type<br>Tipo de entrada para re<br>0 Digital = A referênc<br>SPEED\Spe<br>entradas dig<br>speed 2 src<br>1 Analog =A referência<br>INPUT\ Speed ref src. | ferênci<br>cia de<br>ed 1, ,<br>gitais ci<br>de velo | *<br>ia de ve<br>velocio<br>Speed<br>onfigura     | elocida<br>lade de<br>2, Spe<br>adas c<br>depen | ENUM<br>de: digital d<br>epende do<br>eed 3, Spe<br>omo DIGI<br>de da entra | Digital<br>ou analóg<br>valor de<br>eed 4 e<br>TAL INPU<br>ada analó | *<br>efinido 1<br>dos cor<br>JT\\Mult<br>gica cor   | *<br>nos par<br>nandos<br>ti speec<br>nfigurad     | R/W<br>âmetros CMD<br>atribuídos às<br>1 src e Multi<br>a via ANALOG |
| 26.02.04 | 11064 | Jstk zero position<br>Habilita a verificação da                                                                                                    | a posiça                                             | áo zero                                           | o do joy                                        | BOOL<br>stick.                                                              | Off                                                                  | *                                                   | *                                                  | R/W                                                                  |
| 26.02.05 | 11074 | Rotate inversion<br>Sentido inverso do mov                                                                                                    | rimento                                              | dos co                                            | omando                                          | BOOL<br>os recebido                                                         | Off<br>os.                                                           | *                                                   | *                                                  | R/W                                                                  |
| 26.02.06 | 11114 | Brake<br>Habilita o gerenciament<br>ON = Os limites espect<br>do freio<br>OFF =Somente o retard<br>utilizado para a                                                 | to do fr<br>ificados<br>lo conf<br>abertu            | reio:<br>s no co<br>figuráve<br>ra do fr          | mando<br>el no pa<br>eio                        | BOOL  <br>BRAKE C<br>arâmetro "E                                            | On  <br>CONTROL                                                      | *<br>L serão<br>ONTRC                               | *<br>usados<br>DL / OPI                            | R/W<br>para abertura<br>EN delay" será                               |

| MENU     | PAR   | Descrição                         | UM                     | Тіро                      | Def               | Mín.      | Máx         | ACESSO         |
|----------|-------|-----------------------------------|------------------------|---------------------------|-------------------|-----------|-------------|----------------|
| 26.02.07 | 11122 | Brake fbk                         | *                      | ENUM                      | Nenh<br>um        | *         | *           | R/W            |
|          | I     | Aiuste do feedback do freio       | I                      | I                         | um                | Į         | l           | I              |
|          |       | 0 Norm Close = Normalmente feci   | hado qua               | ndo o freic               | está LIC          | GADO (m   | otor bloa   | ueado)         |
|          |       | 1 Norm Open = Normalmente abe     | rto quan               | do o freio e              | stá LIGA          | DO (mot   | or bloque   | ado)           |
|          |       | 2 Nenhum (feedback do freio não   | enviado                | ao drive)                 |                   | ,         |             | ,              |
| 26.02.08 | 11142 | Limit switch                      | *                      | ENUM                      | Nenh              | *         | *           | R/W            |
|          |       |                                   |                        |                           | um                |           |             |                |
|          |       | Habilitação do gerenciamento de   | chaves d               | e fim de cu               | irso.             |           | •           | •              |
|          |       | 0 = Norm Close = Normalmente      | fechado                | ) quando a                | a posição         | o do eler | nento co    | ntrolado não   |
|          |       | excede o                          |                        |                           |                   |           |             |                |
|          |       | limite permitido                  | (chave d               | de fim de c               | urso DES          | SLIGADA   | )           |                |
|          |       | 1 = Norm Open = Normalmente al    | berto qua              | indo a posi               | ção do el         | lemento d | controlad   | o não excede   |
|          |       | o limite permiti                  | do (chavi              | e de fim de<br>~          | curso D           | ESLIGAL   | DA)         |                |
|          |       | 2 Nenhum = Chaves de fim d        | ie curso i             | nao coneci                | adas              |           |             |                |
| 26.02.09 | 11144 | App Load Default                  | *                      | BOOL                      | Off               | *         | *           | R/W            |
|          | 1     | Comando para carregar parâm       | etros pa               | drão; SOI                 | IENTE             | parâmetr  | os para     | o aplicativo   |
|          |       | HOIST&CRANE serão recarregad      | los.                   |                           | ·                 |           |             |                |
|          |       | _                                 |                        |                           |                   |           |             |                |
| 26.02.10 | 11146 | Define axis length                | *                      | ENUM                      | Define            | *         | *           | R/W            |
|          | ļ     | Ativação do procedimento de defi  | nicão do               | ı<br>comprimer            | nto do ca         | l<br>bo   | I           | I              |
|          |       |                                   | nguo uo                | oompiinoi                 |                   |           |             |                |
| 26.02.11 | 11148 | mpr                               | m/gir                  | FLOAT                     | 0.01              | 0         | 1000        | R/W            |
|          |       | Taxa de redução da rotação do m   | otor para              | o movime                  | nto do ei         | xo mecâi  | nico.       |                |
|          |       | Este parâmetro pode ser inserio   | lo manua               | almente ou                | ı calcula         | do pela   | aplicaçã    | o através do   |
|          |       | procedimento de definição do con  | nprimento              | o do cabo.                |                   |           |             |                |
|          |       | Este parametro também pode ser    | escrito fo             | ora do proc               | edimento          | Э.        |             |                |
| 26 02 12 | 11192 | Measure 1                         | m                      | FL OAT                    | 0                 | 0         | 1000        | R/W            |
| 20.02.12 | 11102 | Durante o procedimento para de    | finir o co             | mprimento                 | do cabo           | ). você é | solicitad   | lo a inserir o |
|          |       | comprimento medido neste par      | âmetro (               | para deta                 | lhes, co          | nsulte "F | ROCED       | IMENTO DE      |
|          |       | DEFINIÇÃO DO COMPRIMENTO          | DO CAÈ                 | ,<br>30").                | ,                 |           |             |                |
|          |       | Este parâmetro pode ser alterado  | APENAS                 | S néste pro               | cedimen           | to.       |             |                |
|          |       |                                   |                        |                           |                   |           |             |                |
| 26.02.13 | 11198 | Known position                    | m                      | FLOAT                     | 0                 | 0         | 1000        | R/W            |
|          |       | Durante o procedimento de defini  | ção do cu              | ompriment                 | o do cab          | o, você s | erá solici  | tado a inserir |
|          |       | uma "posição connecida" neste pa  | arametro               | – OU Seja,                | posicion          | ar o gano | cho (para   | um guincho)    |
|          |       | em uma posição onde voce poss     | a meair a<br>diotônaia | a distancia<br>nooto noré | entre o           | gancno e  | e o eixo (  | to tambor de   |
|          |       | Esto parâmetro também podo sor    | ustancia<br>oscrito fo | neste para                | nneno.<br>Dimonto |           | udará a (   | ospocificação  |
|          |       | da posição do gancho (carro ou vi | ina)                   | ia uo pioce               | Sumento           | , o que m | iuuai a a c | especificação  |
|          |       |                                   | guj.                   |                           |                   |           |             |                |
| 26.02.14 | 11200 | Measure load                      | m                      | FLOAT                     | 0                 | 0         | 1000        | R/W            |
|          |       | Durante o procedimento para def   | inir o cor             | nprimento                 | do cabo,          | é solicit | ado que     | você insira a  |
|          |       | distância entre a ranhura do gar  | ncho do g              | guincho e                 | o centro          | de grav   | idade da    | carga neste    |
|          |       | parämetro.                        | 6                      | (                         | 1                 |           |             |                |
|          |       | Este parametro pode ser alterado  | tora desi              | te procedin               | nento.            |           |             |                |
|          |       |                                   |                        |                           |                   |           |             |                |

## 26.03 CONTROLE CMD e CRUZAMENTO ZERO

Esta função permite gerenciar e alterar os tempos de execução e manutenção dos comandos recebidos.

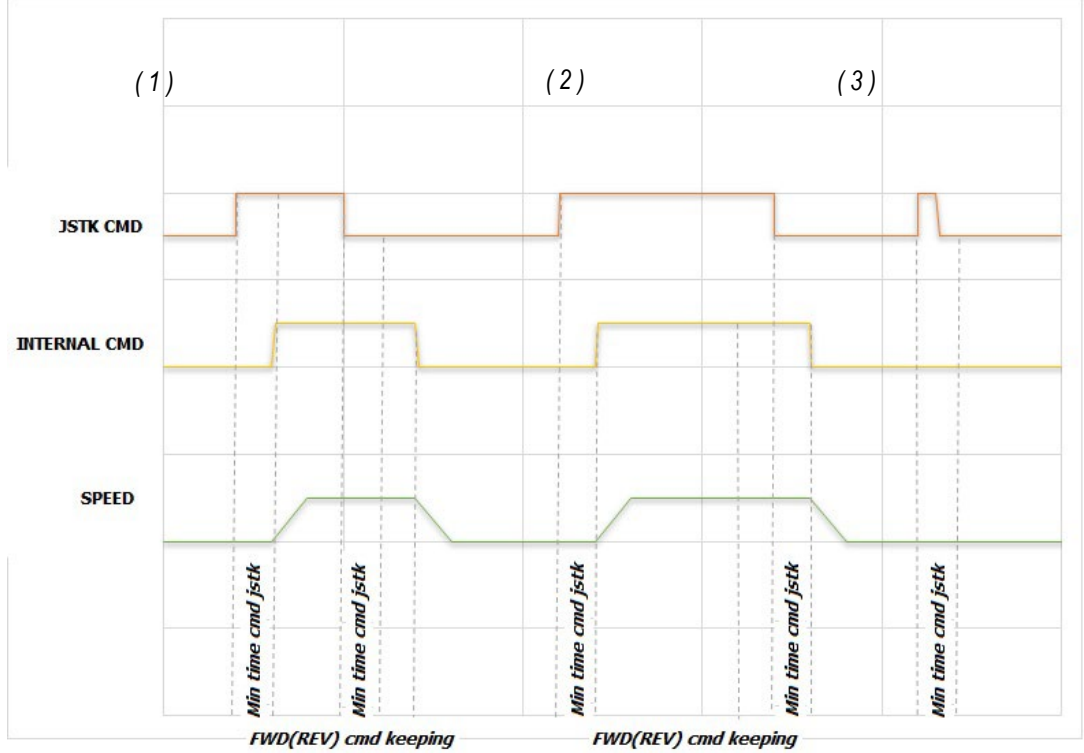

Os comandos recebidos são executados somente após ser verificado que possuem um tempo mínimo de manutenção igual a "Min time cmd jstk"; caso contrário não há ação (3). Isso é feito para evitar que contatos falsos ou movimentos acidentais do joystick (painel de botões) causem ações indesejáveis. A ação disparada pelo comando é mantida por um tempo mínimo igual a "FWD (REV) cmd keeping." Portanto, se você liberar o comando antes do tempo expirar, a ação será mantida até que o tempo (1) expire; por outro lado, se você liberar o comando após o tempo "FWD (REV) cmd keeping" ter expirado, você terá uma reação imediata (2).

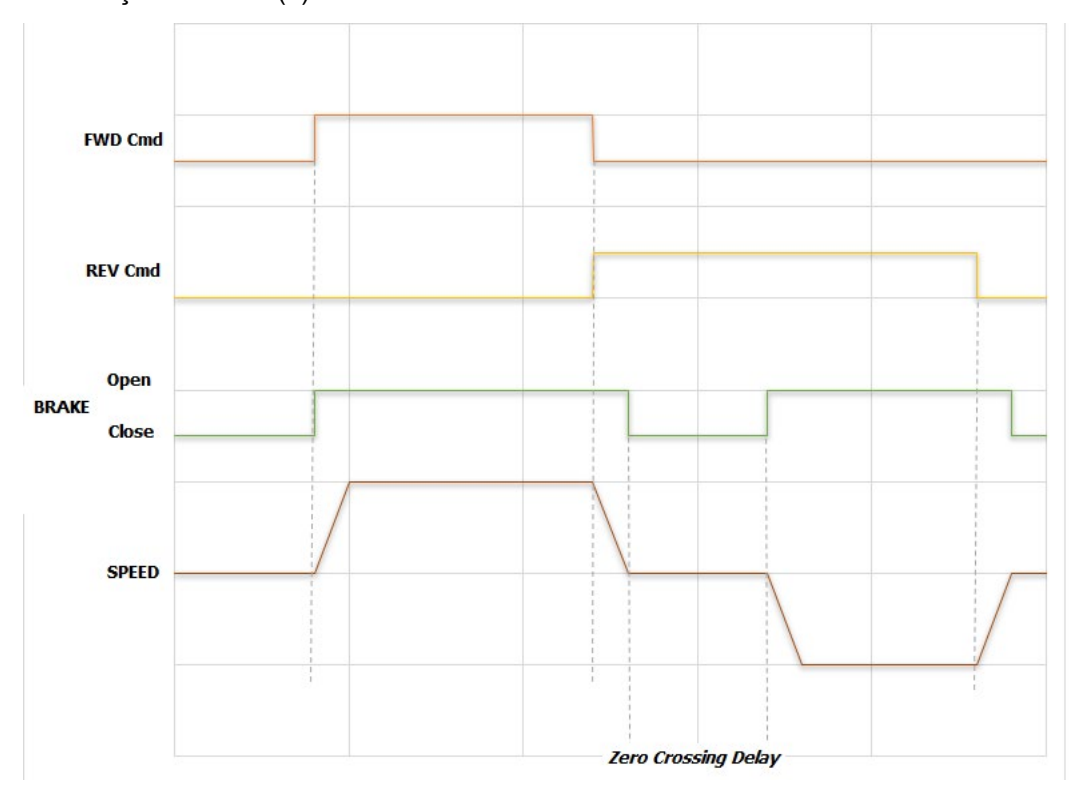

Se a função "CRUZAMENTO ZERO" estiver habilitada, a inversão de sentido é bloqueada sem fechamento do freio; ao receber um comando no sentido contrário durante o movimento, se a função "CRUZAMENTO ZERO" estiver habilitada, a sequência de fechamento do freio é ativada, o freio permanece fechado por um tempo igual a "Zero Crossing delay", após o qual o freio é aberto e o novo comando é executado.

| MENU     | PAR   | Descrição                          | UM        | Тіро       | Def      | Mín.      | Máx       | ACESSO  |
|----------|-------|------------------------------------|-----------|------------|----------|-----------|-----------|---------|
| 26.03.01 | 11012 | FWD cmd keeping                    | ms        | FLOAT      | 0        | 0         | 5000      | R/W     |
|          |       | Tempo de manutenção do coman       | do na dir | eção FWD   |          |           |           |         |
| 26.03.02 | 11014 | REV cmd keeping                    | ms        | FLOAT      | 0        | 0         | 5000      | R/W     |
|          |       | Tempo de manutenção do coman       | do na dir | eção REV.  |          |           | •         |         |
| 26.03.03 | 11034 | Min time cmd jstk                  | ms        | FLOAT      | 10       | 0         | 1000      | R/W     |
|          |       | Tempo mínimo de manutenção de      | e um com  | ando além  | do qual  | o coman   | do é exec | cutado. |
| 26.03.04 | 11100 | Zero crossing                      | *         | BOOL       | Off      | *         | *         | R/W     |
|          |       | Habilitação da função Cruzamento   | o Zero.   |            |          |           |           |         |
| 26.03.05 | 11110 | Zero crossing delay                | ms        | FLOAT      | 200      | 0         | 5000      | R/W     |
|          |       | Retardo para reiniciar após fechai | mento do  | freio para | inversão | de direça | ão.       |         |
| 1        |       |                                    |           |            |          |           |           |         |

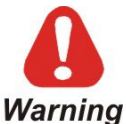

A função "CRUZAMENTO ZERO" não pode ser habilitada em drives configurados como ..-ELS-M, ...ELS

## 26.04 VELOCIDADE CMD

Este menu gerencia várias velocidades e tempos de aceleração/desaceleração em ambas as direções.

NOTA: se definir uma referência de velocidade superior à nominal, você também deverá alterar o parâmetro "REFERENCE/Full scale speed" (IPA 680) e o parâmetro "ALARM CONFIG/Overspeed threshold" (IPA 4540).

| MENU     | PAR   | Descrição                                     | UM  | Тіро  | Def  | Mín. | Máx  | ACESSO |
|----------|-------|-----------------------------------------------|-----|-------|------|------|------|--------|
| 26.04.01 | 11004 | Speed 1<br><i>Referência de velocidade 1.</i> | rpm | FLOAT | 200  | 0    | 6000 | R/W    |
| 26.04.02 | 11006 | Speed 2<br>Referência de velocidade 2.        | rpm | FLOAT | 400  | 0    | 6000 | R/W    |
| 26.04.03 | 11010 | Speed 3<br>Referência de velocidade 3.        | rpm | FLOAT | 1000 | 0    | 6000 | R/W    |
| 26.04.04 | 11054 | Speed 4<br><i>Referência de velocidade 4.</i> | rpm | FLOAT | 2000 | 0    | 6000 | R/W    |
| 26.04.05 | 11084 | FWD Acc time<br>Aceleração na direção FWD.    | S   | INT   | 2    | 0,01 | 1000 | R/W    |
| 26.04.06 | 11092 | FWD Dec time<br>Desaceleração na direção FWD. | S   | INT   | 2    | 0,01 | 1000 | R/W    |
| 26.04.07 | 11094 | REV Acc time<br>Aceleração na direção REV.    | S   | INT   | 2    | 0,01 | 1000 | R/W    |
| 26.04.08 | 11096 | REV Dec time<br>Desaceleração na direção REV. | S   | INT   | 2    | 0,01 | 1000 | R/W    |

## 26.05 CONTROLE DO FREIO

Esta função gerencia a abertura e o fechamento do freio.

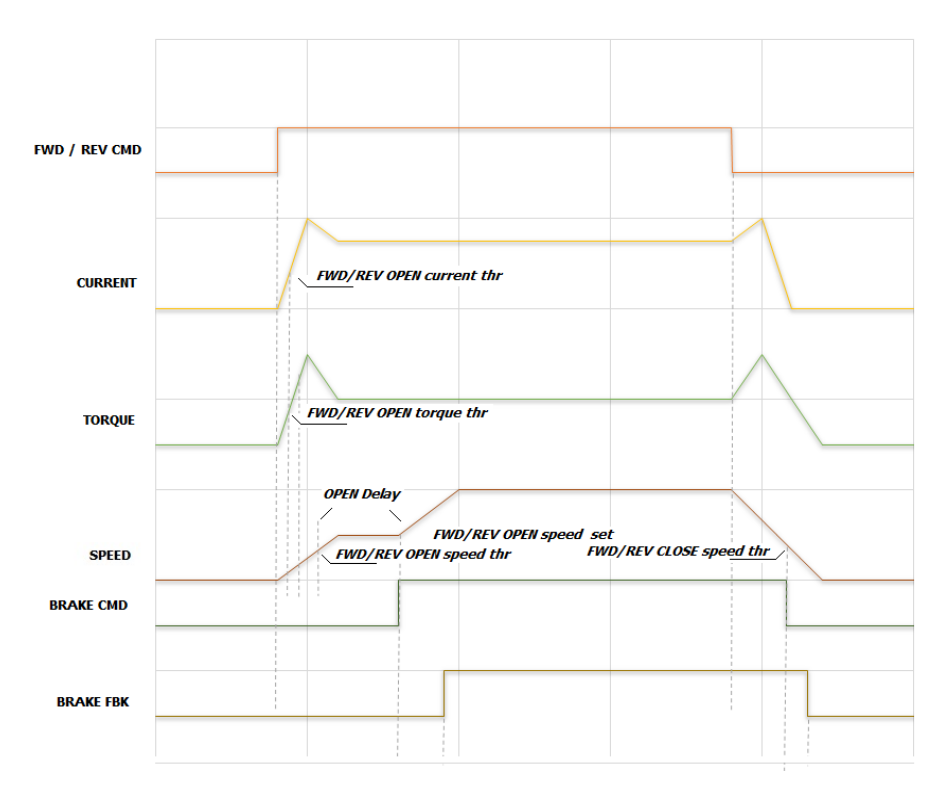

A abertura do freio está sujeita a limites, diferenciáveis nas 2 direções; referência de corrente e velocidade se o drive estiver configurado no modo V/f ou Flux Vector Open Loop, e referência de torque e velocidade se estiver configurado no modo Flux Vector Close Loop.

A referência de velocidade durante a abertura do freio é igual a "FWD/REV OPEN Speed set" e permanece a mesma até que o comando de abertura do freio seja dado. Durante esta fase, o monitor de estado é "pre RUN".

O fechamento do freio está sujeito à ultrapassagem do limite (velocidade), diferenciável nas 2 direções. Você também pode inserir um tempo de retardo para desabilitar o drive após o fechamento do freio.

| MENU     | PAR                                                         | Descrição                          | UM          | Тіро         | Def     | Mín.     | Máx  | ACESSO |
|----------|-------------------------------------------------------------|------------------------------------|-------------|--------------|---------|----------|------|--------|
| 26.05.01 | 11026                                                       | FWD OPEN current thr               | А           | FLOAT        | 1       | 0        | 1000 | R/W    |
|          |                                                             | Limite de corrente para abertura o | lo freio, F | WD           |         |          |      |        |
|          |                                                             | Configure este parâmetro somente   | e no mod    | lo de contro | ole V/f | ou FOC ( | OL.  |        |
|          |                                                             |                                    |             |              |         |          |      |        |
| 26.05.02 | 11028                                                       | FWD OPEN torgue thr                | %           | FLOAT        | 0       | 0        | 200  | R/W    |
|          | 1                                                           | Limite de torque para abertura do  | freio, FV   | /D           | 1       | •        | 1    |        |
|          | Configure este parâmetro somente no modo de controle FOC Cl |                                    |             |              |         |          |      |        |
|          |                                                             | 5 1                                |             |              |         |          |      |        |
| 26.05.03 | 11030                                                       | FWD OPEN speed thr                 | rpm         | FLOAT        | 20      | 0        | 1000 | R/W    |
|          | 1                                                           | Limite de velocidade para abertura | a do freio  | . FWD.       | 1       | •        | 1    | ,      |
|          |                                                             |                                    |             | ,            |         |          |      |        |
| 26.05.04 | 11036                                                       | FWD OPEN speed set                 | rpm         | FLOAT        | 50      | 0        | 1000 | R/W    |
|          | 1                                                           | Referência de velocidade para ab   | ertura do   | freio. FWL   | ).      | 1        | 1    | 1      |
|          |                                                             |                                    |             | ,            |         |          |      |        |
| 26.05.05 | 11038                                                       | FWD CLOSE speed thr                | rpm         | FLOAT        | 100     | 1        | 1000 | R/W    |
|          |                                                             | Limite de velocidade para fecham   | ento do f   | reio, FWD    | 1       | •        |      | •      |

| MENU     | PAR         | Descrição                           | UM                  | Тіро        | Def      | Mín.     | Máx        | ACESSO |
|----------|-------------|-------------------------------------|---------------------|-------------|----------|----------|------------|--------|
|          |             |                                     |                     |             |          |          |            |        |
| 26.05.06 | 11040       | REV OPEN current thr                | A                   | FLOAT       | 1        | 0        | 1000       | R/W    |
|          |             | Limite de corrente para abertura c  | lo freio, l         | REV.        |          |          |            |        |
|          |             | Configure este parâmetro soment     | e no moo            | do de contr | ole V/f  | ou FOC   | OL.        |        |
|          |             |                                     |                     | <u> </u>    |          |          | 1          |        |
| 26.05.07 | 11042       | REV OPEN torque thr                 | %                   | FLOAT       | 0        | 0        | 200        | R/W    |
|          |             | Limite de torque para abertura do   | treio, RE           | :V.         |          | o o'     |            |        |
|          |             | Configure este parametro soment     | e no moo            | do de contr | ole FO   | C CL.    |            |        |
| 26.05.09 | 11044       |                                     | rnm                 | FLOAT       | 20       |          | 1000       | D/M    |
| 20.00.00 | 11044       | Limite de velocidade para abertur   | IPIII<br>a da fraix |             | 20       | 0        | 1000       | r/w    |
|          |             |                                     |                     | ), NEV.     |          |          |            |        |
| 26 05 09 | 11048       | REV OPEN speed set                  | rnm                 | FL OAT      | 50       | 0        | 1000       | R/W    |
| 20.00.00 |             | Limite de velocidade para abertur   | a do freio          | , REV.      | 00       |          | 1 1000     | 1.000  |
|          |             |                                     |                     | .,          |          |          |            |        |
| 26.05.10 | 11050       | REV CLOSE speed thr                 | rpm                 | FLOAT       | 100      | 1        | 1000       | R/W    |
|          |             | Limite de velocidade para fecham    | ento do l           | reio, REV.  |          |          |            |        |
|          |             |                                     |                     |             |          |          |            |        |
| 26.05.11 | 11052       | OPEN pre torque                     | %                   | FLOAT       | 50       | 0        | 200        | R/W    |
|          |             | Torque injetado no momento da a     | bertura d           | lo freio.   |          |          |            |        |
|          |             | Inativo no modo V/f.                |                     |             |          |          |            |        |
| 00.05.40 | 1 4 4 4 9 9 |                                     | 1                   |             | 10       |          | 10000      |        |
| 26.05.12 | 11120       | CLOSE delay disable                 | ms                  | FLOAT       | 10       | 0        | 10000      | R/W    |
|          |             | Retardo para desabilitar o drive aj | oos o tec           | namento d   | o treio. |          |            |        |
| 26.05.12 | 11120       |                                     | ma                  | FLOAT       | 10       |          | 10000      | D/M    |
| 20.00.13 | 11130       | Retardo para abertura do froio      | 1115                | FLUAT       | 10       | 10       | 10000      | F\/VV  |
|          |             | Este tempo comera quando os lin     | nites de v          | velocidade  | e corre  | nte são  | evredidos  |        |
|          |             |                                     |                     |             |          | 1110 300 | erceninos. |        |
|          |             |                                     |                     |             |          |          |            |        |

## 26.06 ACELERAÇÃO DO GUINCHO & ACELERAÇÃO DA POTÊNCIA

Quando a carga a ser içada for inferior a um valor configurável, esta função permite encurtar os tempos de içamento fazendo com que o motor atinja uma velocidade superior ao seu valor nominal. A velocidade máxima alcançável se dá em função da carga aplicada ao motor em relação à sua carga nominal e da curva de torque típica do motor utilizado.

Aproximadamente, se a carga for inferior a 50% da nominal, a velocidade máxima alcançável é cerca de duas vezes o valor nominal. Para um valor mais preciso, entre em contato com o fabricante do motor e o projetista da máquina de içamento.

O parâmetro "Speed Up Selector" permite escolher 2 maneiras diferentes de gerenciar a sobrevelocidade do motor: Aceleração do Guincho ou Aceleração da Potência

#### Aceleração do Guincho

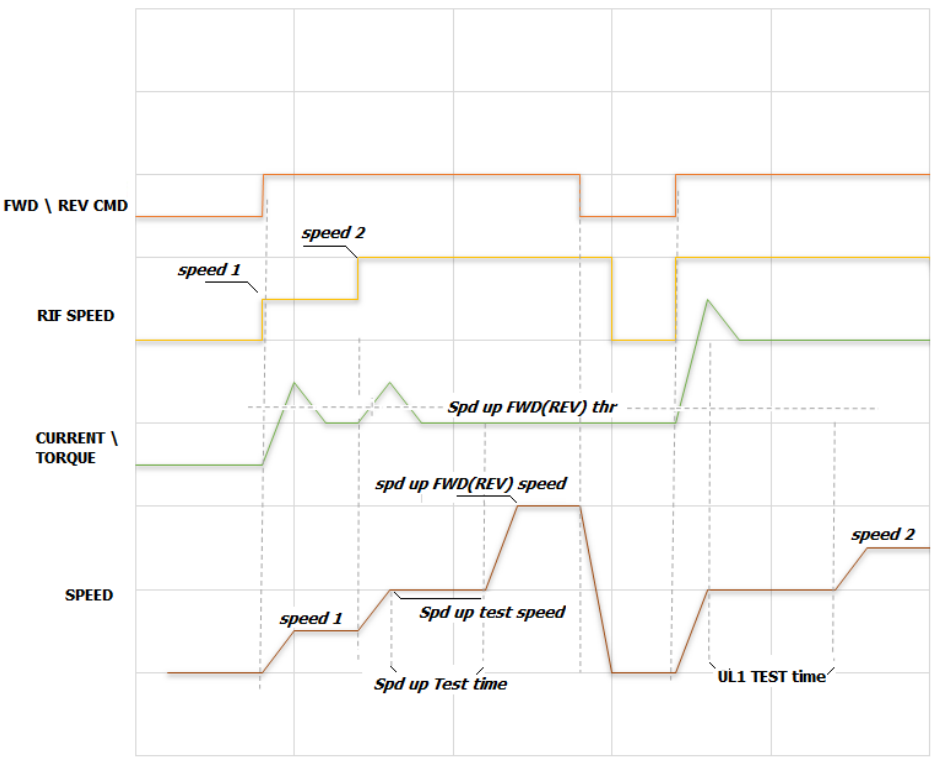

Se for escolhido o modo Aceleração do Guincho, ao atingir "Spd up test speed", a velocidade é temporariamente mantida constante e é feito um teste para verificar se a corrente absorvida pelo motor (driver configurado em modo V/F) ou o torque fornecido pelo motor (inversor configurado no modo Flux Vector Close Loop ou Flux Vector Open Loop) está abaixo do limite "Spd up FWD(REV) thr".

O período de teste é dividido em 2 fases: por 1/3 do tempo, "Spd up Test time" não realiza nenhuma medição para que o torque (corrente) possa se estabilizar; nos 2/3 seguintes do tempo, o torque (corrente) é monitorado. Se ficar abaixo do limite "Spd up FWD(REV) trq thr", a referência de velocidade vai para "Spd up FWD(REV) speed"; caso contrário, a referência de velocidade é definida no menu "CMD SPEED". Após a execução do teste, se os resultados forem positivos, sempre que uma referência de velocidade superior a "Spd up test speed" for comandada, a referência de velocidade irá para "Spd up FWD(REV) speed".

A condição de ACELERAÇÃO DO GUINCHO sofre reset somente após um fechamento do freio ou uma reversão de direção.

Nota:Se você usar a configuração –ELS (eixo elétrico)):

- Os limites são definidos em % somente no drive definido como "mestre virtual" ...-ELS-VM. O "mestre virtual" recebe a carga %s de cada eixo dos escravos.
- A ação se o limite for excedido deve ser especificada apenas na unidade ...-ELS-VM.
- O estado ON da função será mostrado no monitor na unidade ...-ELS-VM

## Aceleração da Potência

O objetivo desta função é obter a máxima velocidade possível do movimento vertical com base na carga. No caso de cargas leves, o motor trabalha na zona de defluxo com consequente redução do torque disponível. Existem diferentes condições dependendo da direção (para cima ou para baixo). A direção mais crítica é para baixo, onde a carga deve ser freada para pará-la.

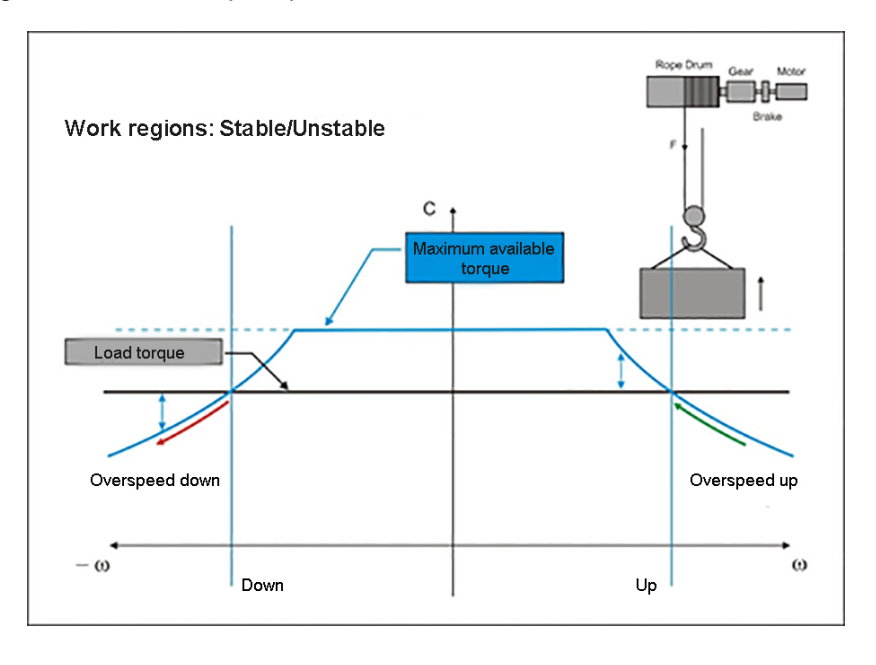

#### Sobrevelocidade para cima

Um aumento na referência de velocidade além do limite de trabalho em torque constante pode levar a uma condição em que o torque disponível do motor seja insuficiente para mover a carga. Isso causa automaticamente uma diminuição na velocidade do motor e um aumento no torque disponível. O sistema é, portanto, estável.

#### Sobrevelocidade para baixo

Um aumento na referência de velocidade além do limite de trabalho em torque constante pode levar a uma condição em que o torque disponível do motor seja insuficiente para suportar a carga. O motor arrasta, a velocidade aumenta ainda mais onde o torque disponível ainda é insuficiente. O sistema é, portanto, instável.

A função Aceleração da Potência deve, portanto, evitar uma velocidade excessiva incompatível com a carga movimentada.

O algoritmo de controle monitora a potência disponível e a potência absorvida pelo motor nas diversas fases do movimento. Através do regulador P, reduz o valor da aceleração do motor e zera gradativamente quando a potência absorvida atinge o limite ajustado, definindo assim a velocidade de trabalho.

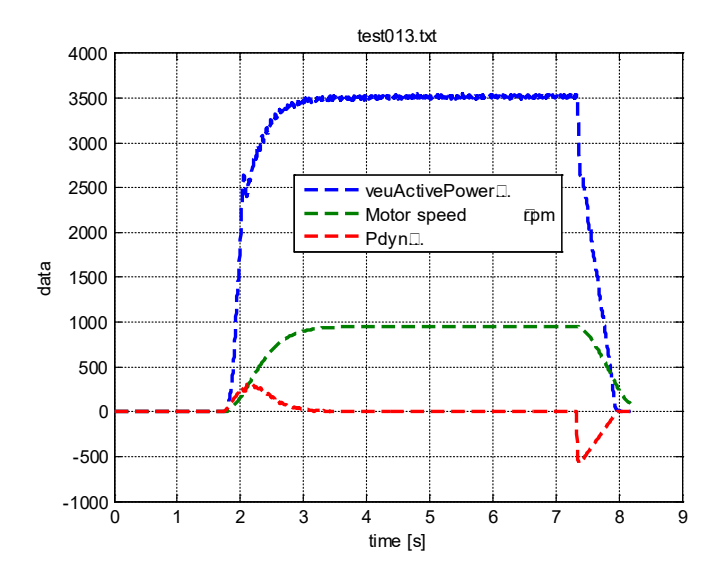

Como as fases de subida e descida da carga têm diferentes condições de trabalho, elas usam dois pontos de ajuste de potência individualmente configuráveis (valores alvo).

Portanto, se o motor for dimensionado para destinar 50% de sua potência nominal para suportar a carga e 50% para a aceleração:

- quando a carga sobe, como a força da gravidade ajuda na fase de desaceleração, um valor próximo ao valor nominal do motor (padrão = 90%) pode ser usado como limite máximo
- quando a carga desce, porque potência de frenagem adicional deve ser fornecida durante a desaceleração, o limite de potência deve ser definido em 50%

#### Nota: Se você usar a configuração –ELS (eixo elétrico):

- Os limites são definidos em % somente no drive definido como "mestre virtual" ...–ELS-VM. O "mestre virtual" recebe a carga %s de cada eixo dos escravos.
- A ação se o limite for excedido deve ser especificada apenas na unidade...-ELS-VM.
- O estado de ativação da função será mostrado no monitor na unidade ...-ELS-VM

| MENU     | PAR   | Descrição                                                           | UM                      | Тіро                       | Def                        | Mín.              | Máx        | ACESSO          |
|----------|-------|---------------------------------------------------------------------|-------------------------|----------------------------|----------------------------|-------------------|------------|-----------------|
| 26.06.01 | 11024 | Speed Up Selector<br>Seletor para habilitar a função                | D ACELE                 | ENUM<br>ERAÇÃO I           | nenhum                     | *<br>CHO OU       | *<br>ACELE | R/W<br>RAÇÃO DA |
|          |       | POTÊNCIA.                                                           |                         |                            |                            |                   |            |                 |
|          |       | 1 Speed up                                                          |                         |                            |                            |                   |            |                 |
|          |       | 2 Power up                                                          |                         |                            |                            |                   |            |                 |
| 26.06.03 | 11070 | Spd up FWD trq thr                                                  | %                       | INT                        | 30                         | 0                 | 200        | R/W             |
|          |       | Limite (FWD) usado para determ                                      | ninar se a              | carga mo                   | vimentada                  | é "leve".         |            |                 |
|          |       | No modo V/f, o parâmetro é uma                                      | 1 % da co<br>5 parâme   | errente non                | ninal do mo<br>SEWD thr é  | tor.<br>5 uma %   | do torau   | e nominal do    |
|          |       | motor.                                                              | , paramo                | ao opu up                  |                            | , unia 70         | uo torqu   |                 |
| 26.06.04 | 11072 | Spd up FWD speed                                                    | rpm                     | FLOAT                      | 3000                       | 0                 | 6000       | R/W             |
|          |       | Referência de velocidade (FWD)                                      | usada a                 | pós detern                 | ninar que a                | carga é           | "leve".    |                 |
| 26.06.05 | 11076 | Spd up REV trq thr                                                  | %                       | INT                        | 30                         | 0                 | 200        | R/W             |
|          |       | Limite (REV) usado para determ                                      | inar se a               | carga mar                  | nuseada é '                | 'leve".           |            |                 |
|          |       | No modo V/t, o parâmetro é uma<br>No modo FOC CL ou FOC OL. o       | i % da co<br>parâmei    | orrente non<br>tro é uma 9 | ninal do mo<br>% do torque | tor.<br>e nominal | l do moto  | or.             |
| 00.00.00 | 44070 |                                                                     | Deer                    | FLOAT                      |                            |                   | 0000       | DAA             |
| 26.06.06 | 11078 | SPEED UP                                                            | Rpm                     | FLUAT                      | 3000                       | 0                 | 6000       | R/W             |
|          |       | Referência de velocidade (REV)                                      | usada aj                | pós determ                 | ninar que a                | carga é '         | 'leve".    |                 |
| 26.06.07 | 11080 | Spd up Test time                                                    | ms                      | INT                        | 600                        | 0                 | 10000      | R/W             |
|          |       | Duração do teste, durante o qua<br>pelo motor está abaixo de "Spd u | l é deterr<br>.ıp FWD(l | ninado que<br>REV) thr."   | e o torque (               | corrente)         | entregu    | e (absorvida)   |
|          |       | !! ATENCÃO!!                                                        |                         |                            |                            |                   |            |                 |
|          |       | Se o valor inserido for muito alto<br>as operações.                 | o, o teste              | pode dem                   | orar mais c                | lo que o          | necessá    | rio e retardar  |
| 26.06.08 | 11082 | Spd up test speed                                                   | rpm                     | FLOAT                      | 700                        | 0                 | 6000       | R/W             |
|          |       | SPEED UP<br>Velocidade mantida temporarian                          | nente dur               | ante o test                | e.                         |                   |            |                 |
| 26.06.09 | 11102 | PWR UP FWD pwr ref                                                  | %                       | INT                        | 90                         | 0                 | 120        | R/W             |
|          |       | POWER UP<br>Esta é a potência máxima a ser                          | entreque                | e nara leva                | antar a caro               | na Líquiq         | lo de atr  | ito é iqual ao  |
|          |       | produto de:                                                         | ,                       |                            |                            | ja. Ligaie        |            | io o igual ao   |
|          |       | Massa[kg]*9.81*velocidade linea<br>Refere-se à potência do motor.   | r da carg               | ia [m/s]                   |                            |                   |            |                 |
|          |       | Este parâmetro refere-se à subio                                    | la, onde a              | a carga au                 | xilia na fren              | agem. O           | valor pa   | drão definido   |
|          |       | para suportar a carga e 50% par                                     | ao onue,<br>a acelera   | eni carga<br>ição.         | nominai, 90                | ) 70 UU LOI       | чие ио п   | เบเบเ e นรสน0   |
| 26.06.10 | 11170 | PWR UP REV pwr ref                                                  | %                       | INT                        | 50                         | 0                 | 120        | R/W             |
|          |       | POWER UP                                                            |                         | 1                          | 1                          | I                 |            | 1               |

| MENU     | PAR   | Descrição                                                                                                    | UM                                                                     | Тіро                                                               | Def                                                          | Mín.                                                   | Máx                                                     | ACESSO                                                      |
|----------|-------|----------------------------------------------------------------------------------------------------|------------------------------------------------------------------------|--------------------------------------------------------------------|--------------------------------------------------------------|--------------------------------------------------------|---------------------------------------------------------|-------------------------------------------------------------|
|          |       | Esta é a potência máxima a ser<br>produto de:<br>Massa[kg]*9.81*velocidade linea<br>Refere-se à potência do motor.<br>Este parâmetro refere-se à desci<br>motor. O valor padrão definido re<br>50% do torque do motor é usado   | <sup>-</sup> entregu<br>r da carg<br>da, onde<br>fere-se a<br>para suj | e para bai<br>a [m/s]<br>a carga in<br>a um sisten<br>portar a cai | xar a carga<br>npede a fre<br>na de eleva<br>rga e 50% j     | a. Líquid<br>nagem e<br>nção ond<br>oara ace           | o de atrit<br>e tende a<br>e, em car<br>leração.        | o é igual ao<br>arrastar o<br>ga nominal,                   |
| 26.06.12 | 11218 | Pwr up gain<br>POWER UP<br>Este parâmetro diminui a acelera<br>potência definido (para cima ou<br>desaceleração do motor começa<br>Valores muito altos atrasam a atu<br>Valores muito baixos fazem com<br>da potência desejada. | *<br>para ba<br>uação da<br>que a fu                                   | FLOAT<br>indo a poté<br>ixo). Quan<br>função e c<br>inção seja     | 0.01<br>Encia absor<br>to menor o<br>causam um<br>ativada mu | 0<br>rvida se o<br>o valor, i<br>na ação n<br>ito cedo | 10000<br>aproxima<br>mais cede<br>nais repe<br>e impeça | R/W<br>do limite de<br>o a zona de<br>ntina.<br>m o alcance |

## 26.07 SOBRECARGA

Esta função protege o sistema de elevação se você tentar movimentar uma carga que exceda a capacidade do sistema, o que danificaria o mecanismo.

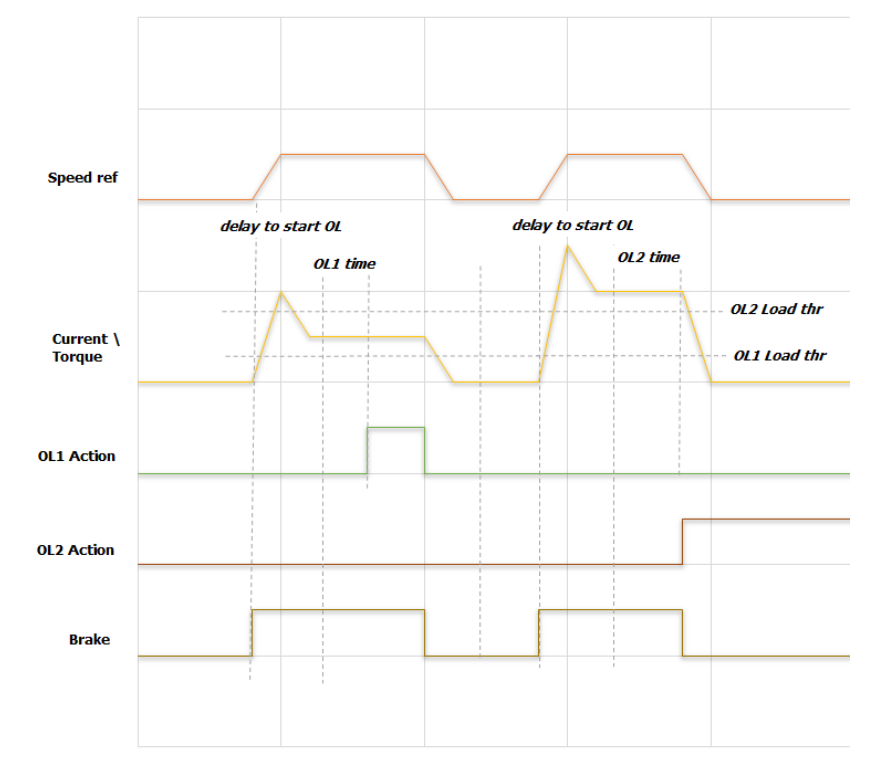

Para determinar se uma carga é excessiva, o sistema mede a corrente de torque (inversor configurado no modo V/F) ou o torque fornecido pelo motor (inversor configurado no modo Flux Vector Close Loop ou Flux Vector Open Loop).

A carga é medida após o inversor ter recebido o comando de partida (AVANÇO ou RETORNO) e o tempo de "delay to start OL" ter decorrido.

Dois limites, OL1 e OL2 Load thr, estão disponíveis, configuráveis em % da corrente/torque do motor. Exceder cada limite por um tempo definido em "OL1 time" e "OL2 time" causa uma ação configurável pelo usuário.

O limite "OL2 Load thr" deve ser configurado com um valor maior que "OL1 Load thr"; caso contrário, o valor de "OL2 Load thr" é automaticamente forçado para 0.

As ações a serem tomadas se os limites forem excedidos são especificadas nos parâmetros "OL1/OL2 time" e "OL1/OL2 Action" no menu ALARM CONFIG.

As ações devem ser crescentes (exemplo: OL1 Ação = Aviso / OL2 Ação = Alarme).

### Nota: Se você usar a configuração –ELS (eixo elétrico):

- Os limites são definidos em % somente no drive definido como "mestre virtual" ...–ELS-VM. O "mestre virtual" recebe a carga %s de cada eixo dos escravos.
- A ação se o limite for excedido deve ser especificada apenas na unidade...-ELS-VM.
- O estado de ativação da função será mostrado no monitor na unidade ...-ELS-VM

|                  | Sig   | Inal   | Condição de Reset                     | Drive                            | Freio           |  |
|------------------|-------|--------|---------------------------------------|----------------------------------|-----------------|--|
|                  | Aviso | Alarme |                                       |                                  |                 |  |
| Warning          | X     |        | Automático: quando                    | Operação normal                  |                 |  |
| Warning<br>& Spd | x     |        | o valor está dentro<br>dos limites    | Congela a rampa de desaceleração | Operação normal |  |
| Alarm-<br>Rst    |       | x      | Automático: no<br>fechamento do freio | PARA na rampa<br>comandada       | Levado a fechar |  |
| Alarm            |       | X      | Manual                                | Desabilitado                     | Fechado         |  |

Possíveis configurações para "OL1 Action" e "OL2 Action":

No gráfico mostrado na página anterior, o parâmetro ALARM CONFIG\ OL1 Action está configurado como "Warning" e, portanto, não interfere em nenhum comando para o drive. O estado de advertência sofre reset automático quando o valor retorna dentro dos limites de torque permitidos (corrente de torque). O parâmetro ALARM CONFIG\ OL2 ACTION é definido como "Alarme" e, portanto, força o inversor a entrar em alarme e fecha o freio mecânico. Deve-se fazer o reset manual do alarme.

| MENU     | PAR   | Descrição                           | UM         | Тіро        | Def        | Mín.      | Máx         | ACESSO     |
|----------|-------|-------------------------------------|------------|-------------|------------|-----------|-------------|------------|
| 26.07.01 | 11032 | Enable Overload                     | *          | BOOL        | Off        | *         | *           | R/W        |
|          |       | Habilita a função SOBRECARGA.       |            |             |            |           | •           |            |
|          |       |                                     |            |             |            |           |             |            |
| 26.07.02 | 11124 | OL1 Load thr                        | %          | FLOAT       | 80         | 0         | 200         | R/W        |
|          |       | Limite 1 para identificar uma carga | a excessi  | va.         |            |           |             |            |
|          |       | No modo V/f, o parâmetro OL1 Lo     | ad thr é ι | ıma % da o  | corrente   | de torque | e do motor. |            |
|          |       | No modo FOC CL ou FOC OL, o         | o parâme   | tro OL1 Lo  | oad thr é  | uma %     | do torque   | nominal do |
|          |       | motor.                              |            |             |            |           |             |            |
|          |       |                                     |            |             |            |           |             |            |
| 26.07.03 | 11130 | OL2 Load thr                        | %          | FLOAT       | 120        | 0         | 200         | R/W        |
|          |       | Limite 2 para identificar uma carga | a excessi  | va.         |            |           |             |            |
|          |       | No modo V/f, o parâmetro OL2 Lo     | ad thr é ι | ıma % da o  | corrente   | de torque | e do motor. |            |
|          |       | No modo FOC CL ou FOC OL, o         | o parâme   | tro OL2 Lo  | oad thr é  | uma %     | do torque   | nominal do |
|          |       | motor.                              |            |             |            |           |             |            |
|          |       |                                     |            |             |            | -         |             |            |
| 26.07.04 | 11136 | Delay to start OL                   | ms         | FLOAT       | 300        | 0         | 2000        | R/W        |
|          |       | O tempo de retardo começa depo      | is que o i | nversor é l | nabilitado | e o freio | é aberto.   |            |
|          |       |                                     |            |             |            |           |             |            |
|          |       |                                     |            |             |            |           |             |            |

## 26.08 SOBRECURSO e ZONA DE BAIXA VELOCIDADE

Esta função evita que o carro, gancho ou viga saiam das zonas permitidas. O controle é realizado com chaves de fim de curso (NF ou NO ajustáveis).

Você também pode usar a função "Zona de Baixa Velocidade" para desacelerar automaticamente ao se aproximar das chaves de fim de curso. Para fazer isso, o drive deve ter um encoder (usado para medir o curso disponível) que esteja conectado corretamente ao drive de comando, e você deve inicializar o procedimento de medição do comprimento do cabo (consulte "Procedimento de inicialização para cálculo do comprimento do cabo" para mais informações). Caso contrário, não habilite a função.

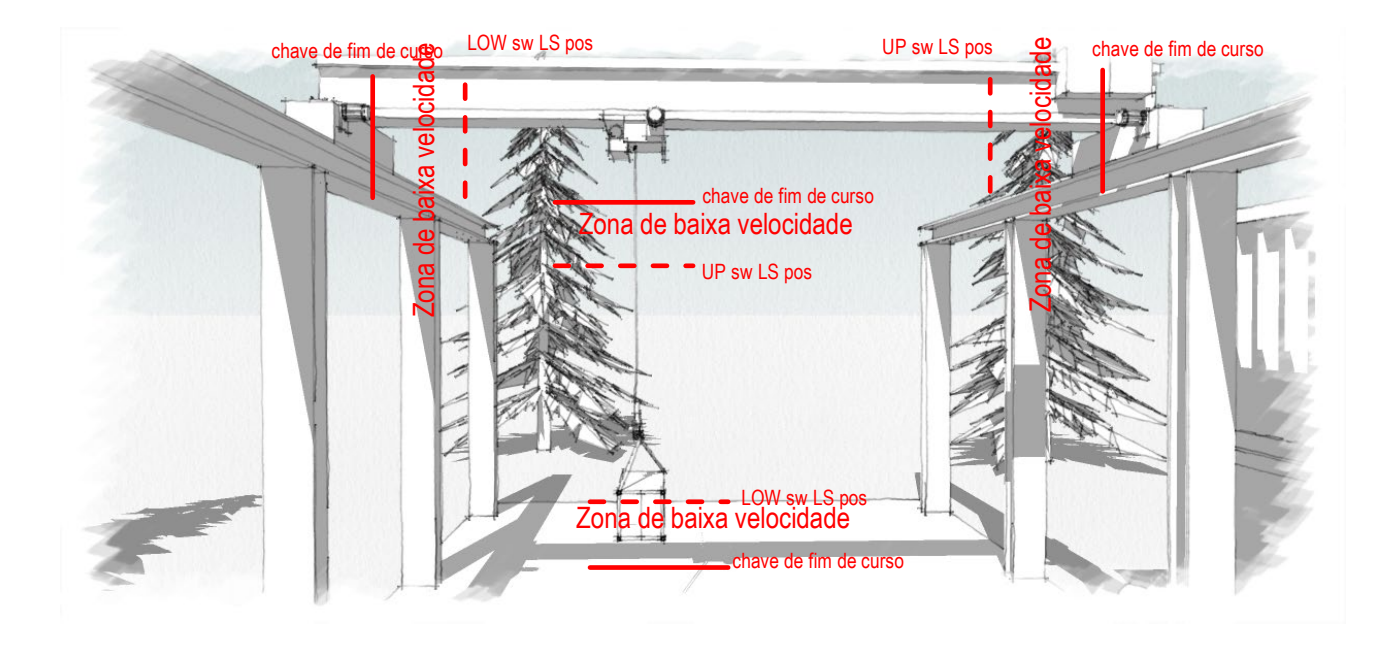

#### Sobrecurso:

As duas chaves de fim de curso devem ser conectadas em série (se NF) ou em paralelo (se NA) e trazidas para a mesma entrada digital. Se uma chave de fim de curso disparar, o software de controle indica qual delas disparou.

O disparo de uma chave de fim de curso fecha o freio e desabilita o drive. Até que a chave de fim de curso retorne à posição de repouso, você pode se mover apenas na direção oposta à chave fim de curso desarmada.

O controle da chave de fim de curso está sempre ativo e não precisa de habilitação.

#### Zona de Baixa Velocidade:

A função "Zona de Baixa Velocidade", se habilitada, define uma zona na qual a velocidade de movimento é forçada ao valor definido no parâmetro "Speed LSZ".

A entrada nesta zona é definida via software de chave de fim de curso, ou seja, especificando a posição em valor absoluto nos parâmetros "Up sw LS abs pos" e "Low sw LS abs pos".

Para o movimento do Guincho, se uma carga estiver presa ao gancho e for definido o parâmetro "Measure Load" (distância entre a ranhura do gancho e o centro de gravidade da carga), o centro de gravidade da carga determinará a entrada em baixa velocidade na área.

#### Nota: Se você usar a configuração –ELS (eixo elétrico):

- O acionamento de qualquer chave de fim de curso no sistema desabilitará todos os acionamentos e fechará todos os freios, permitindo que todos os acionamentos se movam apenas na direção contrária à chave fim de curso desarmada.
- A entrada de qualquer drive em sua zona de baixa velocidade envolve a redução de velocidade para todo o sistema (para evitar desalinhamentos).

- A referência de velocidade para a qual o drive vai é aquela especificada no parâmetro "LSZ speed" do drive ...–ELS-VM.
- O estado de ativação da função será mostrado no monitor do drive envolvido e no drive ...-ELS-VM.

| MENU     | PAR   | Descrição                                             | UM             | Тіро                 | Def            | Mín. | Máx  | ACESSO |
|----------|-------|-------------------------------------------------------|----------------|----------------------|----------------|------|------|--------|
| 26.08.01 | 11056 | En Low speed zone                                     | *              | BOOL                 | Off            | *    | *    | R/W    |
|          |       | Habilita a função Zona de Baixa V                     | elocidade      | Э.                   |                | •    |      |        |
| 26.08.02 | 11058 | LSZ Speed                                             | rpm            | FLOAT                | 350            | 0    | 6000 | R/W    |
|          |       | Referência de velocidade na Zona                      | a de Baixa     | a Velocidad          | de.            |      |      |        |
| 26.08.03 | 11112 | Up sw LS abs pos                                      | *              | FLOAT                | 1              | 0    | 1000 | R/W    |
|          |       | Posição absoluta alta do software                     | da chave       | e de fim de          | curso.         |      |      |        |
| 26.08.04 | 11116 | Low sw LS abs pos<br>Posição absoluta baixa do softwa | *<br>re da cha | FLOAT<br>ve de fim d | 5<br>le curso. | 0    | 1000 | R/W    |

## 26.09 ANTIOSCILAÇÃO

Esta função evita que a carga balance durante o movimento e quando ela para. Um usuário experiente para de balançar acelerando e freando a carga com base em seu movimento. Esta função, com base no comprimento do cabo, altera as referências de velocidade fornecidas pelo painel de botões de controle da mesma forma que um usuário experiente faria.

Para usar a função "Antioscilação", o motor do guincho deve ter um encoder (usado para medir o curso disponível) que esteja conectado corretamente ao drive de comando e você deve inicializar o procedimento de medição do comprimento do cabo (consulte "Procedimento de inicialização para cálculo do comprimento do cabo" para mais informações). Caso contrário, não habilite a função.

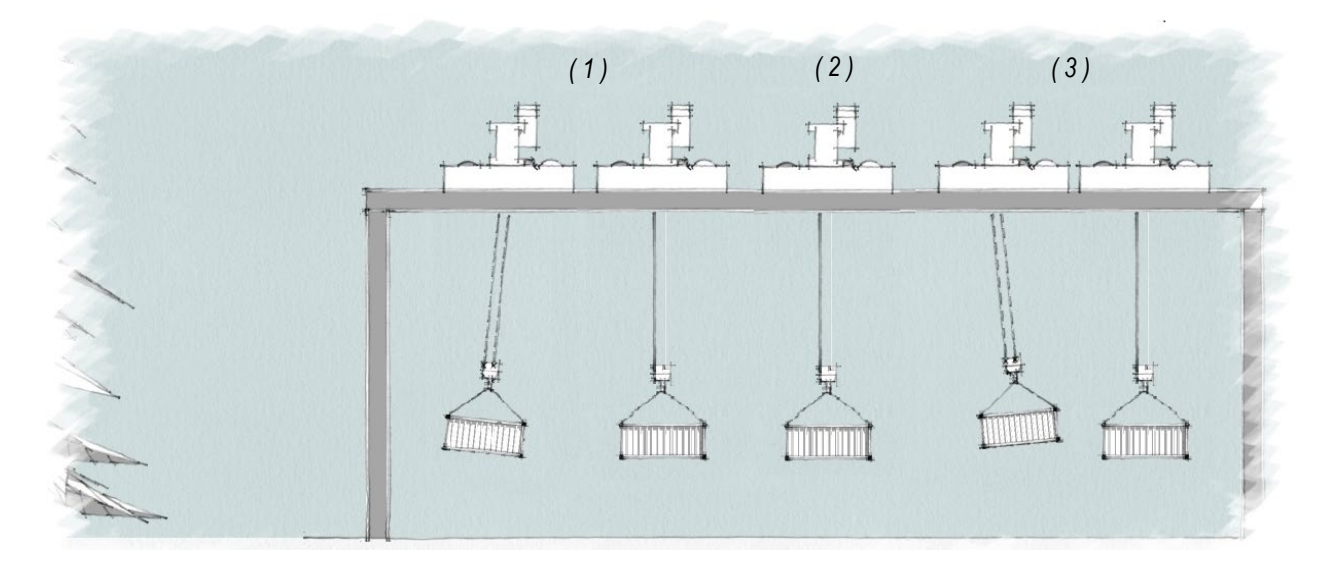

O drive do guincho calcula o comprimento do cabo e o envia para os drives do Pórtico e do carro, que realizam o ajuste.

A figura acima mostra o movimento do Carro e da carga içada.

- No início, a carga é atrasada em relação ao movimento do Carro e, se não for controlada adequadamente, continuará a balançar por um período dependendo do comprimento do cabo. A função Antioscilação reduz a oscilação quando a carga oscilante está perpendicular ao carrinho.
- 2. Terminada a fase de aceleração, a carga deixa de estar sujeita a oscilações.
- 3. Quando a velocidade é reduzida, a carga se desloca antes do movimento do carrinho. A função Antioscilação reduz a oscilação quando a carga oscilante está perpendicular ao carrinho.

Os gráficos a seguir mostram os resultados obtidos ao movimentar uma carga dando comandos de movimento mais longos ou mais curtos.

O primeiro gráfico mostra a velocidade. A referência de velocidade (dada por um comando de movimento) está na cor magenta, com a função desligada. A referência alterada pela função Antioscilação está em amarelo.

O segundo gráfico mostra o ângulo da carga nos vários movimentos. Observe que não há oscilação residual quando a carga para.

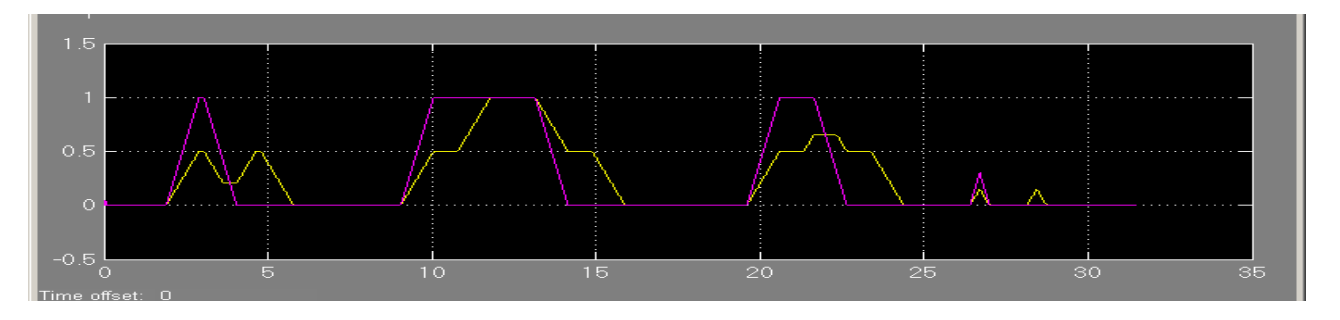

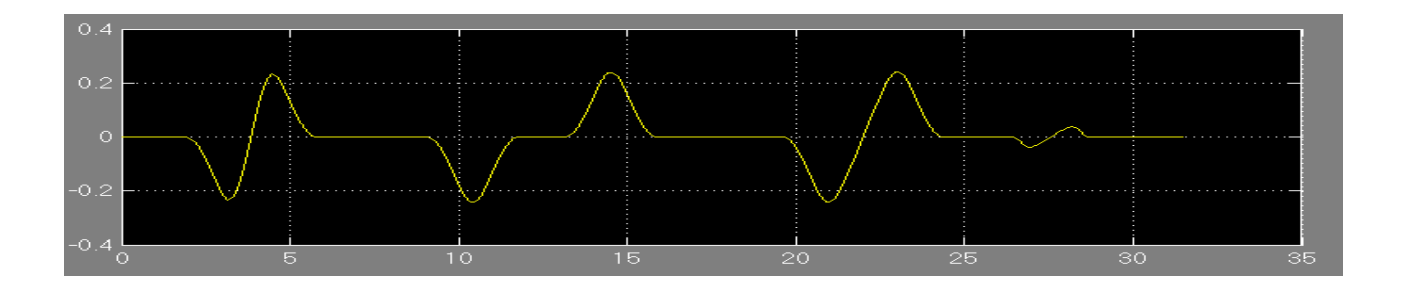

Para usar a função corretamente e melhorar seu desempenho, você deve:

- Ativar a função antes de comandar um movimento (não pode ser ativada durante a execução).
- lçar a carga até a altura prevista para a movimentação e só então engajar o drive. A elevação durante o movimento transversal é possível, mas pode diminuir o desempenho da função.

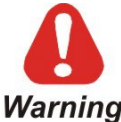

Quando a função é ativada, o tempo de parada pode ser maior que o valor de desaceleração definido.

A função Antioscilação deve estar disponível para o operador quando necessário. Portanto, uma *Warning* chave liga/desliga será instalada no painel de controle para comandar a respectiva entrada digital do drive.

### Ligação necessária para a função Antioscilação

Para utilizar a função "Antioscilação" o motor do guincho deve ter um encoder que esteja corretamente conectado ao drive de comando.

Uma conexão analógica ou digital (via link rápido, com a placa EXP-FL-XCAN-ADV) é necessária para transmitir a medição do comprimento do cabo do drive do guincho para os drives do pórtico e do carro.

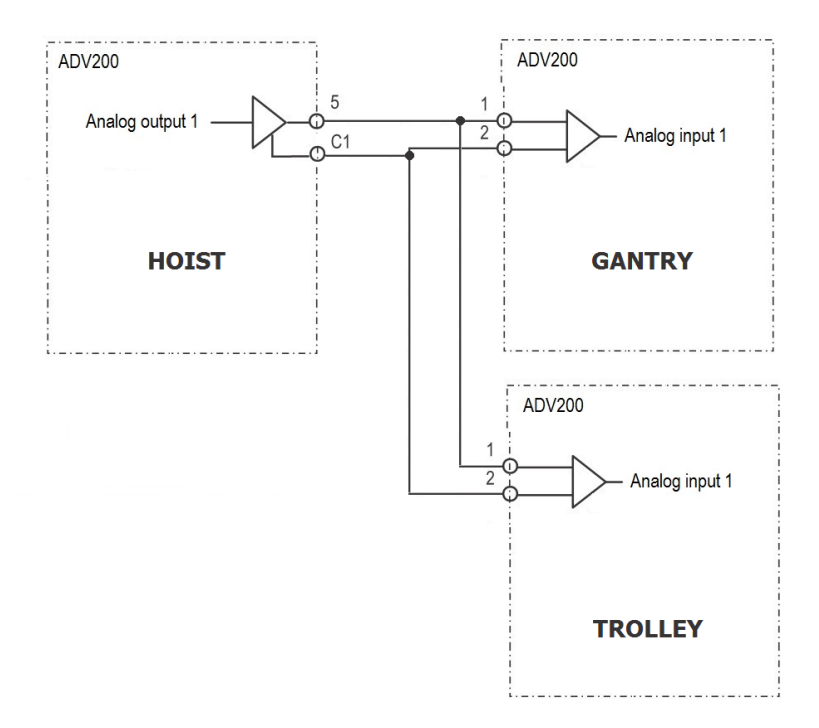

Os parâmetros "ANTISWAY\ Rope length src" e "ANTISWAY \ Rope length dest" permitem configurar a saída e a entrada a ser utilizada.

#### NOTA:

Duas etapas são necessárias para alterar as saídas:

Se você usar uma conexão analógica

(Por exemplo, alterando o PAD, que transmite o comprimento do cabo de elevação via saída analógica 1.)

- Na função ANTIOSCILAÇÃO, especifique em qual PAD escrever: HOIST&CRANE \ ANTISWAY\ Rope length dest = PADxx
- No menu ADV, link PADxx para saída analógica 1: Menu principal\ ANALOG OUTPUTS\Analog out 1 src = PADxx

Se você usar uma conexão FastLink:

(Por exemplo, alterando o PAD, que transmite o comprimento do cabo de elevação via FastLink canal 1.)

- Na função ANTIOSCILAÇÃO, especifique em qual PAD escrever: HOIST&CRANE \ ANTISWAY\ Rope length dest = PADxx
- Se você usar uma conexão FastLink: No menu ADV, link PADxx (ou seja, a medição) para o canal FastLink: Menu principal\ COMMUNICATION\FASTLINK\FL Fwd xx src = PADxx

A entrada do comprimento do cabo para os drives do PÓRTICO e CARRO é definida diretamente sem a necessidade de executar as duas etapas.

| MENU     | PAR   | Descrição                           | UM                  | Тіро           | Def            | Mín.                  | Máx                  | ACESSO            |
|----------|-------|-------------------------------------|---------------------|----------------|----------------|-----------------------|----------------------|-------------------|
| 26.09.01 | 11000 | Enable Anti Sway                    |                     | ENUM           | Off            | *                     | *                    | R/W               |
|          |       | On = função ANTIOSCILAÇÃO pr        | onta para           | a ser ativad   | la.            |                       |                      |                   |
|          |       | A função será ativada pelo coma     | ndo na re           | espectiva e    | ntrada d       | igital (me            | nu HC D              | IG INPUTS \       |
|          |       | Anti Śway src = Dig inp).           |                     | •              |                |                       |                      |                   |
|          |       |                                     |                     |                |                |                       |                      |                   |
|          |       | Ativação/desativação somente e      | m Para              | do. Se o       | movime         | ento com              | neçar co             | m a função        |
|          |       | Antioscilação ativada, ela perman   | ece ativa           | até que o      | movimer        | nto pare (            | fechame              | nto do freio).    |
|          |       |                                     |                     |                |                |                       |                      |                   |
| 26.09.03 | 11108 | Rope length src                     | *                   | ENUM           | FL Fwd         | *                     | *                    | R/W               |
|          |       | Entrada analógica para receber a    | nodioão             | <br>do comprin | 1 mon          | l<br>cabo (nov        | <br>noncória r       | <br>nara a funcão |
|          |       | "Antiosoilação") ontro os drivos do | Guipobo             | o Dórtico/     | Corro          | cabo (nec             | Lessalia p           | Jara a luliçaŭ    |
|          |       | Antioscilação ) entre os unves do   | Guinche             |                | Garro.         |                       |                      |                   |
| 26 09 04 | 11174 | Rone length scale                   | *                   |                | 10             | 0                     | 1000                 | R/W               |
| 20.03.04 | 11114 | Escreva o fundo de escala a ser u   | leado na            | ra onviar o    | rocohor        | a modică              | i 1000<br>ão do con  | norimento do      |
|          |       | cabo (o valor dovo sor major quo    | o compri            | inonto má      | vimo do i      | a meuiça<br>raha) - A | norômoti             | ro dovo sor o     |
|          |       | mosmo nos drivos do GLIINCHO        | ο сотпрії<br>οήστις |                | $\cap$ vincule | doc para              | parametr<br>antiocci | lação             |
|          |       |                                     |                     |                | O vincuit      | auos pare             |                      | laçao.            |
| 26 09 05 | 11178 | Rope length dest                    | *                   | ENUM           | Pad 5          | *                     | *                    | R/W               |
| 20100100 |       | Saída para enviar a medicão         | do com              | primento       | do cabo        | Ineces                | sária nai            | ra a funcão       |
|          |       | "Antioscilação") entre os drives do | Guincha             | e Pórtico/     | Carro.         | (1100000              | ound pu              | a a langao        |
|          |       |                                     | •••••••             | ••••••••••     | •••••          |                       |                      |                   |
| 26.09.05 | 11208 | Shaper type                         | *                   | ENUM 🗌         | ZV             | *                     | *                    | R/W               |
|          |       | 0: ZVD                              |                     | - 1            | Į              | Ĩ                     |                      |                   |
|          |       | 1: ZV                               |                     |                |                |                       |                      |                   |
|          |       | Existem duas maneiras diferente     | es de ae            | erenciar a     | oscilaçã       | o. O ZV               | D oferec             | e oscilações      |
|          |       | menores e maior insensibilidade a   | mudance             | as no com      | orimento       | do cabo.              | mas com              | n movimentos      |
|          |       | mais lentos.                        |                     | · · · · · /    |                | ,                     |                      |                   |
|          |       |                                     |                     |                |                |                       |                      |                   |
| 26.09.06 | 12112 | Rope length                         | m                   | FLOAT          | *              | *                     | *                    | R                 |
|          | '     | Medição do comprimento do cabo      |                     | I              | I              | I                     |                      |                   |
|          |       |                                     |                     |                |                |                       |                      |                   |

## 26.10 ANTI-IMPACTO

Esta função evita danos se a carga atingir um obstáculo.

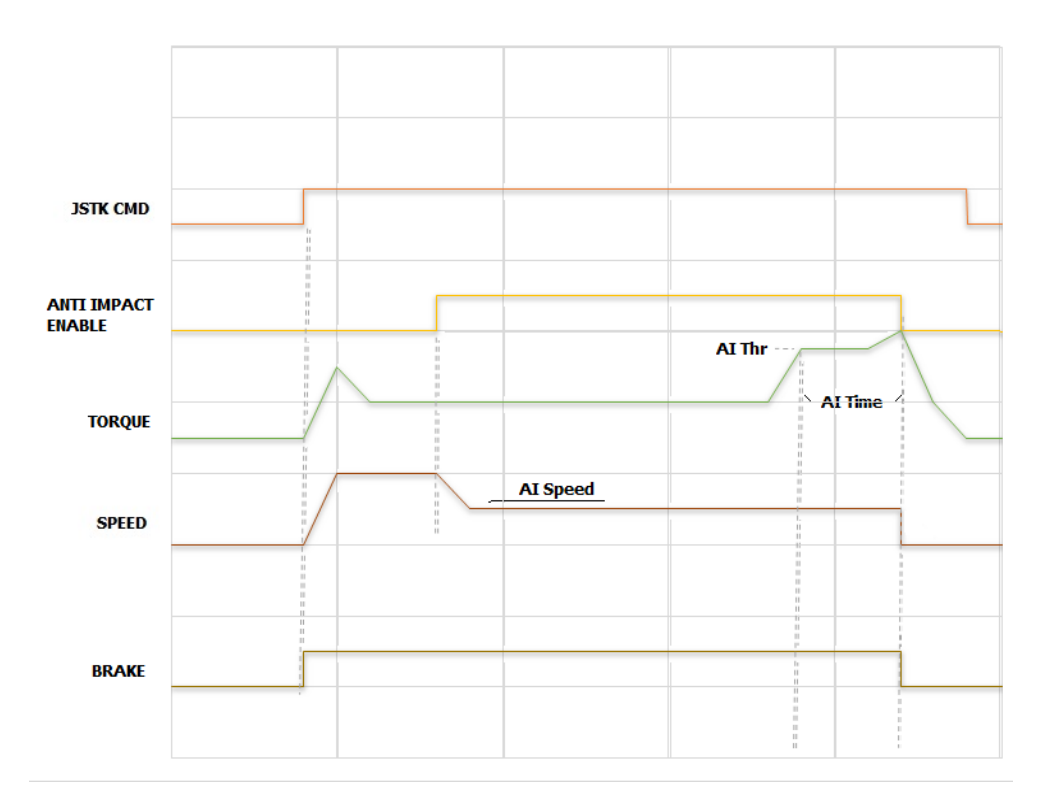

A função pode ser acionada pelo operador via entrada digital e fica ativa após a habilitação do drive e a abertura do freio.

Uma vez ativada, a referência de velocidade é alterada para o valor indicado no parâmetro "Al speed". Se uma mudança no torque (drivers configurados no modo FOC CL e FOC OL) ou na corrente de torque (drivers configurados no modo V/f) maior que "Al Thr" for detectada durante a operação, a ação programada é comandada.

A ação a ser tomada se os limites forem excedidos é especificada nos parâmetros "Al time" e "Al Action" no menu ALARM CONFIG.

#### Nota: Se você usar a configuração –ELS (eixo elétrico):

- O limite é definido em % apenas no drive definido como "mestre virtual" ...–ELS-VM. O "mestre virtual" recebe a carga %s de cada eixo dos escravos.
- A ação se o limite for excedido deve ser especificada apenas na unidade...-ELS-VM.
- O status de ativação da função será mostrado no monitor do drive ...-ELS-VM

| MENU     | PAR   | Descrição                                                                                                    | UM                                            | Тіро                                                 | Def                                             | Mín.                                         | Máx                          | ACESSO                   |
|----------|-------|----------------------------------------------------------------------------------------------------|-----------------------------------------------|------------------------------------------------------|-------------------------------------------------|----------------------------------------------|------------------------------|--------------------------|
| 26.10.01 | 11016 | Enable Anti Impact                                                                                                    | *                                             | ENUM                                                 | Off                                             | *                                            | *                            | R/W                      |
|          |       | On = função ANTI-IMPACTO pror<br>A função será ativada pelo coma<br>Antimpact src = Dig inp)                                             | ita para s<br>ndo na re                       | er ativada.<br>espectiva e                           | entrada di                                      | igital (me                                   | enu HC D                     | IG INPUTS \              |
| 26.10.02 | 11018 | AI speed                                                                                                    | Rpm                                           | FLOAT                                                | 200                                             | 0                                            | 6000                         | R/W                      |
|          |       | Referência de velocidade definida<br>operador.                                                                                           | a quando                                      | o comanc                                             | lo de ativ                                      | ação da                                      | função é                     | recebido do              |
| 26.10.03 | 11020 | Al Thr                                                                                                    | %                                             | FLOAT                                                | 50                                              | 0                                            | 200                          | R/W                      |
|          |       | O impacto é identificado quando,<br>instantaneamente em um percente<br>No modo V/f, o parâmetro é uma 9<br>No modo FOC CL ou FOC OL, o p | durante<br>ual igual<br>% da con<br>parâmetre | um movin<br>ou superio<br>rente nomi<br>o AI Thr é u | nento, a<br>r a este p<br>nal do mo<br>uma % do | corrente<br>parâmetro<br>ptor.<br>p torque i | ou o toro<br>o.<br>nominal c | que aumenta<br>lo motor. |

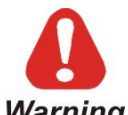

\_

A função Anti-Impacto deve estar disponível para o operador quando necessário. Portanto, uma chave liga/desliga será colocada no painel de controle para comandar a entrada digital correspondente do drive.

## 26.11 ELS

Este menu permite definir a função do eixo elétrico.

A configuração do Eixo Elétrico (ELS) permite que um grupo de drives (máximo de 4) trabalhe com um limite de posição.

Todos os participantes são elementos Escravos de um Mestre Virtual. Todos os Escravos têm a opção de seguir/não seguir a posição do Mestre Virtual.

O Mestre Virtual é gerado em um ADV200 definido como "Mestre Virtual".

O Mestre Virtual transmite comandos e handshake entre o regulador e os drives via Fast Link bidirecional.

Você tem que instalar a placa Fast Link EXP-FL-XCAN-ADV e uma interface de encoder em todos os drives para a função Eixo Elétrico. Os motores devem ter encoders.

O sistema é dividido em 3 blocos (veja a figura Controle ELS):

- Comando
- Gerenciamento de Mestre Virtual
- Regulador Seguidor

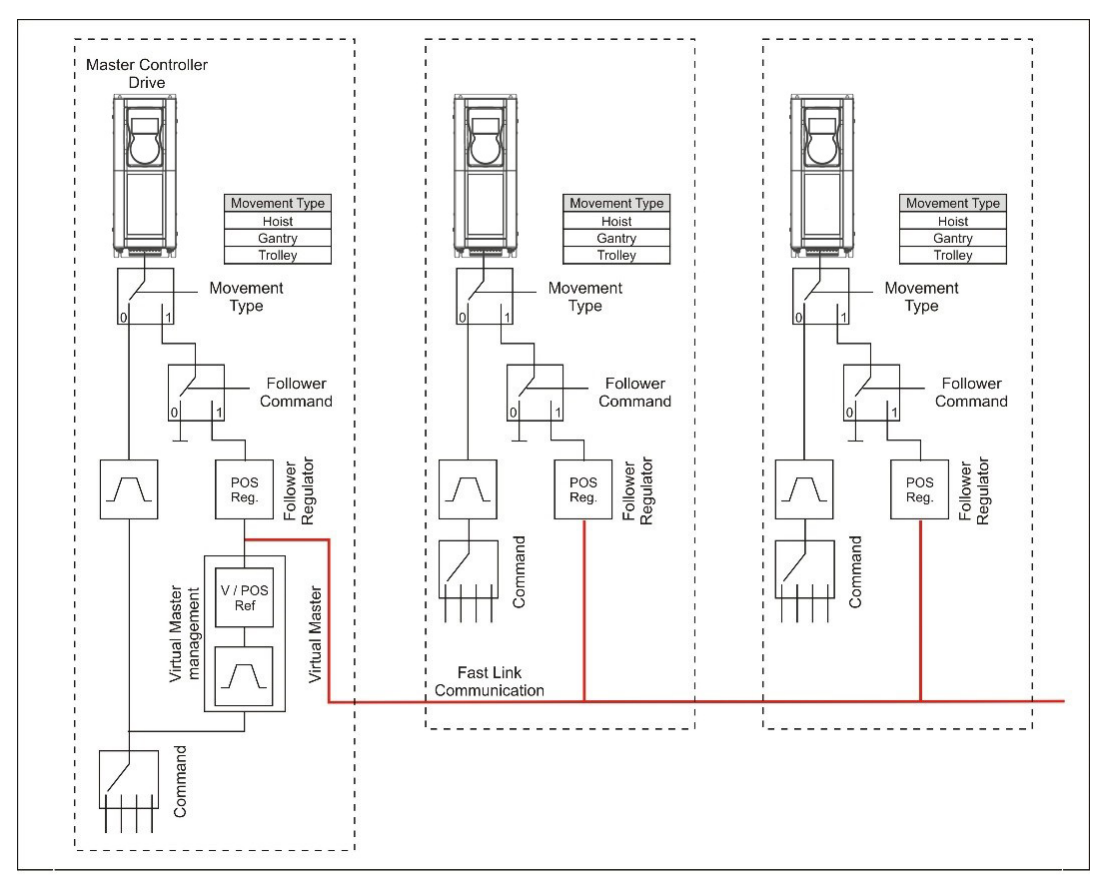

Figura Controle ELS

#### Bloco "Comando"

Recebe os comandos de movimento (FWD e REV) e a referência de velocidade (da entrada digital ou analógica).

Na função Eixo Elétrico (comando do Seguidor ativado), o bloco "Comando" está ativo somente no drive definido como "Mestre Virtual" (por exemplo, "H&C SERVICE \ Movement type" = Trolley-ELS-VM).

#### Bloco "Mestre Virtual"

Habilitado somente no drive definido como "Mestre Virtual" (por exemplo, "H&C SERVICE \ Movement type" = Trolley-ELS-VM).

A referência de velocidade/posição gerada pelo Mestre Virtual é adquirida por todos os drives onde o comando Seguidor foi acionado, inclusive o drive definido como "Mestre Virtual".

O bloco "Mestre Virtual":

- Gera uma posição e uma velocidade com rampa linear com base na referência de velocidade definida.
- Gerencia a abertura do freio.
  Na partida do sistema, o procedimento padrão para verificar a ultrapassagem da referência de velocidade e limites de torque é executado em cada drive. Quando todos os monitores estiverem ativos (limites excedidos), o bloco envia o comando para abrir todos os freios.
  Na Parada, cada drive gerencia independentemento o fechamento de freio pelo método padrão.
- Na Parada, cada drive gerencia independentemente o fechamento do freio pelo método padrão.
- Gerencia a parada de todos os eixos caso a chave de fim de curso (HW ou SW) dispare em um único eixo configurado como Seguidor e permite o seu funcionamento somente no sentido contrário.
- Gerencia a desabilitação de drives. Se um inversor for desabilitado por qualquer motivo durante a função no Seguidor, o bloco comanda o fechamento de todos os freios e, em seguida, a desabilitação dos drives.
- Gerencia quaisquer erros de eixo parando todo o sistema.
- Gerencia um reset comum de todos os drives. O "Mestre Virtual" ...-ELS-VM envia o comando de reset para todos os drives conectados ao Fast Link. O comando também pode ser enviado localmente para uma única unidade.

#### Bloco Regulador do Seguidor

Ativo em todos os drives onde o comando Seguidor foi acionado, inclusive no "Mestre Virtual". Regula a velocidade do drive para seguir a referência de posição indicada pelo Mestre Virtual.

A configuração do Seguidor pode ser habilitada pelo operador conforme necessário. Portanto, uma chave Liga/Desliga será colocada no painel de controle para comandar a entrada digital correspondente do drive.

No modo Seguidor, o drive não aceita mais comandos de movimento configurados localmente, mas, através do bloco Regulador do Seguidor, repete os comandos e referência de velocidade recebidos do "Mestre Virtual".

O bloco recebe a referência de posição e velocidade do Mestre Virtual, a posição é comparada com a posição gerada pelo encoder, então é gerado um erro que consequentemente altera a referência de velocidade. O erro de posição é gerenciado por um regulador PI com limitação do valor de saída.

Existe um limite máximo do erro de posição além do qual você pode ativar um Aviso ou um Alarme e a ação consequente relacionada.

O bloco gerencia a função de posicionamento inicial, que permite que cada eixo se alinhe individualmente a sua referência de posição de alinhamento ELS.

Mesmo que inicialmente tenha sido executado um procedimento de identificação do percurso, sempre será calculada a posição atual do eixo.

Para que a função ELS funcione corretamente, durante o comissionamento você deve executar um procedimento de reconhecimento de posição para cada eixo. Para isso, use a mesma função e parâmetros fornecidos para o controle Antioscilação para o eixo do Guincho e para o controle da Zona de Baixa Velocidade (chave de fim de curso SW) para o Carro e Pórtico.

#### Diagramas típicos de ligação para configuração -ELS-VM (Mestre Virtual) e -ELS (escravo)

A seguir um exemplo de uma configuração típica de -**ELS-VM** (Mestre Virtual) com placa de expansão EXP-IO-D6A4R1-ADV (opcional), encoder (necessária) e placa EXP-FL-XCAN-ADV (necessária).

Per l'installazione e la parametrizzazione delle schede si faccia riferimento al manuale dedicato.

Consulte o manual específico para informações sobre instalação e parametrização das placas.

Esta configuração permite conectar um joystick/painel de botões para comandos de movimento, gerenciamento de freio/feedback, chaves de fim de curso, botão de reset de alarmes, seletor "ELS src" e "ELS align".

Os sinais de entrada digital são definidos no menu HOIST&CRANE / HC DIG INPUTS. Os sinais de saída digital são definidos no menu HOIST&CRANE / HC DIG OUTPUTS.

#### !! ATENÇÃO !!

Para habilitar os drives no Eixo Elétrico, todos os sinais de Habilitação (incluindo nos drives definidos como NÃO Seguir) devem estar ativados.

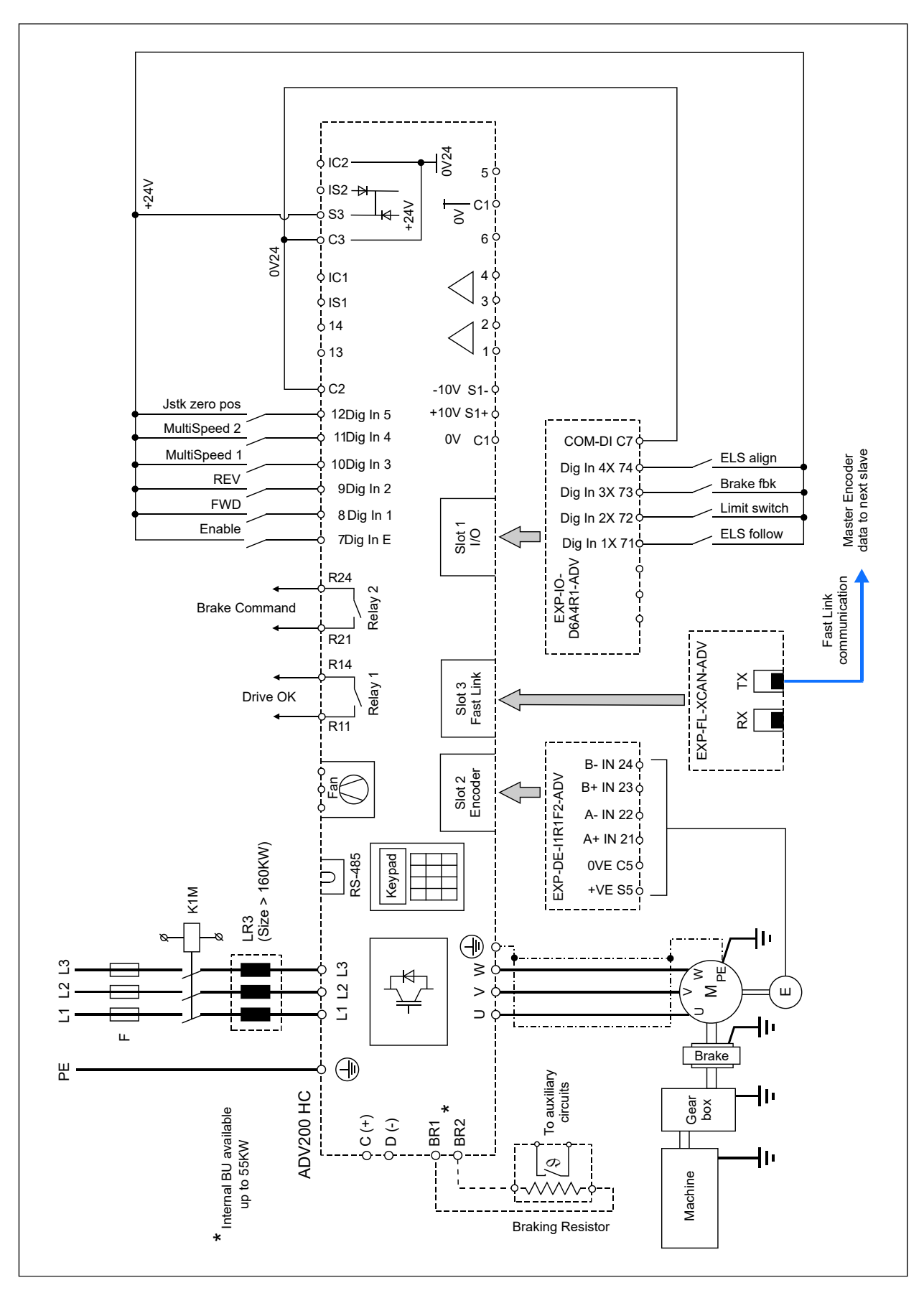

Conexão típica do drive -ELS-VM (Mestre Virtual)

A seguir um exemplo de uma configuração típica de drives -**ELS** com placa de encoder (necessária) e placa EXP-FL-XCAN-ADV (necessária).

Consulte o manual específico para obter informações sobre a instalação e parametrização das placas. Essa configuração permite gerenciar freio/feedback, chaves de fim de curso e seletor "ELS src". Os sinais de entrada digital são definidos no menu HOIST&CRANE / HC DIG INPUTS. Os sinais de saída digital são definidos no menu HOIST&CRANE / HC DIG OUTPUTS.

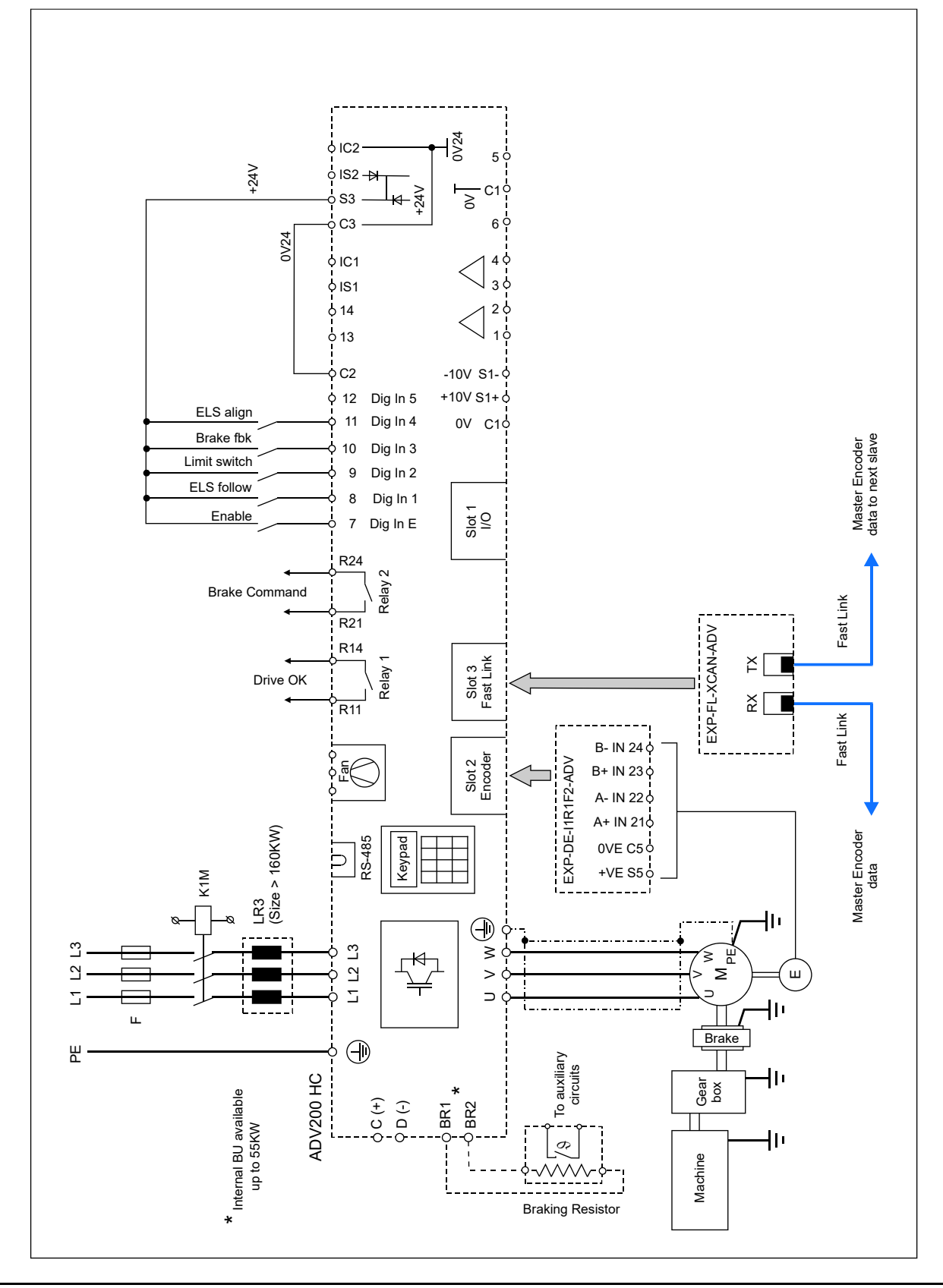

A entrada de Habilitação digital deve ser mostrada em todos os drives e tem precedência sobre o comando de habilitação recebido do "Mestre Virtual".

O operador deve poder habilitar os comandos "ELS src" e "ELS Align" sempre que desejar. Portanto, chaves Liga/Desliga serão colocadas no painel de controle para comandar as respectivas entradas digitais do drive.

| MENU     | PAR   | Descrição                                            | UM       | Тіро        | Def        | Mín.     | Máx         | ACESSO        |
|----------|-------|------------------------------------------------------|----------|-------------|------------|----------|-------------|---------------|
| 26.11.01 | 11118 | Ki gain                                              | *        | FLOAT       | 2000       | 0        | 10000       | R/W           |
|          |       | Ganho integral do regulador de po                    | osição   |             | •          |          |             |               |
| 26.11.02 | 11150 | Kp gain                                              | *        | FLOAT       | 0,1        | 0        | 10000       | R/W           |
|          |       | Ganho proporcional do regulador                      | de pos   | ição        |            |          |             |               |
| 26.11.03 | 11172 | ELS align spd                                        | rpm      | FLOAT       | 1000       | 0        | 6000        | R/W           |
|          |       | Referência de velocidade usada p                     | oara rea | alinhamento | 0.         |          |             |               |
| 26.11.04 | 11216 | ELS align pos                                        | m        | FLOAT       | 2          | 0        | 1000        | R/W           |
|          |       | Posição absoluta alcançada em c                      | aso de   | comando d   | de realinh | amento.  |             |               |
| 26.11.05 | 12028 | ELS pos err                                          | m        | FLOAT       | 1          | *        | *           | R             |
|          |       | Erro entre a posição do gancho (c<br>Mestre Virtual. | arro ou  | cabo) e a   | referênci  | a de pos | ição indica | da pelo bloco |
| 26.11.06 | 12056 | ELS mode                                             | *        | ENUM        | Not        | *        | *           | R             |
|          |       | 0 Not Follow                                         |          |             | Follow     |          |             | I             |
|          |       | O Drive NÃO segue comandos e                         | roforôn  | cias onviar | tas nolo h | nloco me | stro        |               |
|          |       | 1 Follow                                             |          |             | 103 0010 1 |          | 500         |               |
|          |       | O Drive segue comandos e referê                      | incias e | nviadas pe  | elo bloco  | mestre   |             |               |
|          |       | U U U U U U U U U U U U U U U U U U U                |          | I           |            |          |             |               |

## 26.12 AUXILIAR

A configuração de Auxiliar (HL) permite que um grupo de drives (máximo de 4) trabalhe com um limite de torque no mesmo eixo mecânico.

A referência de torque é gerada pelo drive mestre (-M), que recebe os comandos de movimento (FWD, REV) e a referência de velocidade (da entrada digital ou analógica) e envia a referência de torque aos drives escravos (-S) via link de comunicação síncrona FastLink.

Esta função é permitida somente no modo de regulagem FLUX VECTOR OL ou FLUX VECTOR CL.

O exemplo a seguir mostra uma configuração típica das entradas e saídas digitais do drive ..**HL-M** com placa de expansão EXP-IO-D6A4R1-ADV (opcional), placa EXP-FL-XCAN-ADV (necessária) e encoder para aplicações que requerem o uso de um ou mais drives por eixo mecânico.

Esta configuração permite conectar um joystick/painel de botões para comandos de movimento, gerenciamento de freio/feedback, chaves de fim de curso, habilitação da função Anti-impacto, botão de reset de alarmes e comunicação com os demais drives do eixo mecânico.

Os sinais de entrada digital são definidos no menu HOIST&CRANE / HC DIG INPUTS.

Os sinais de saída digital são definidos no menu HOIST&CRANE / HC DIG OUTPUTS.

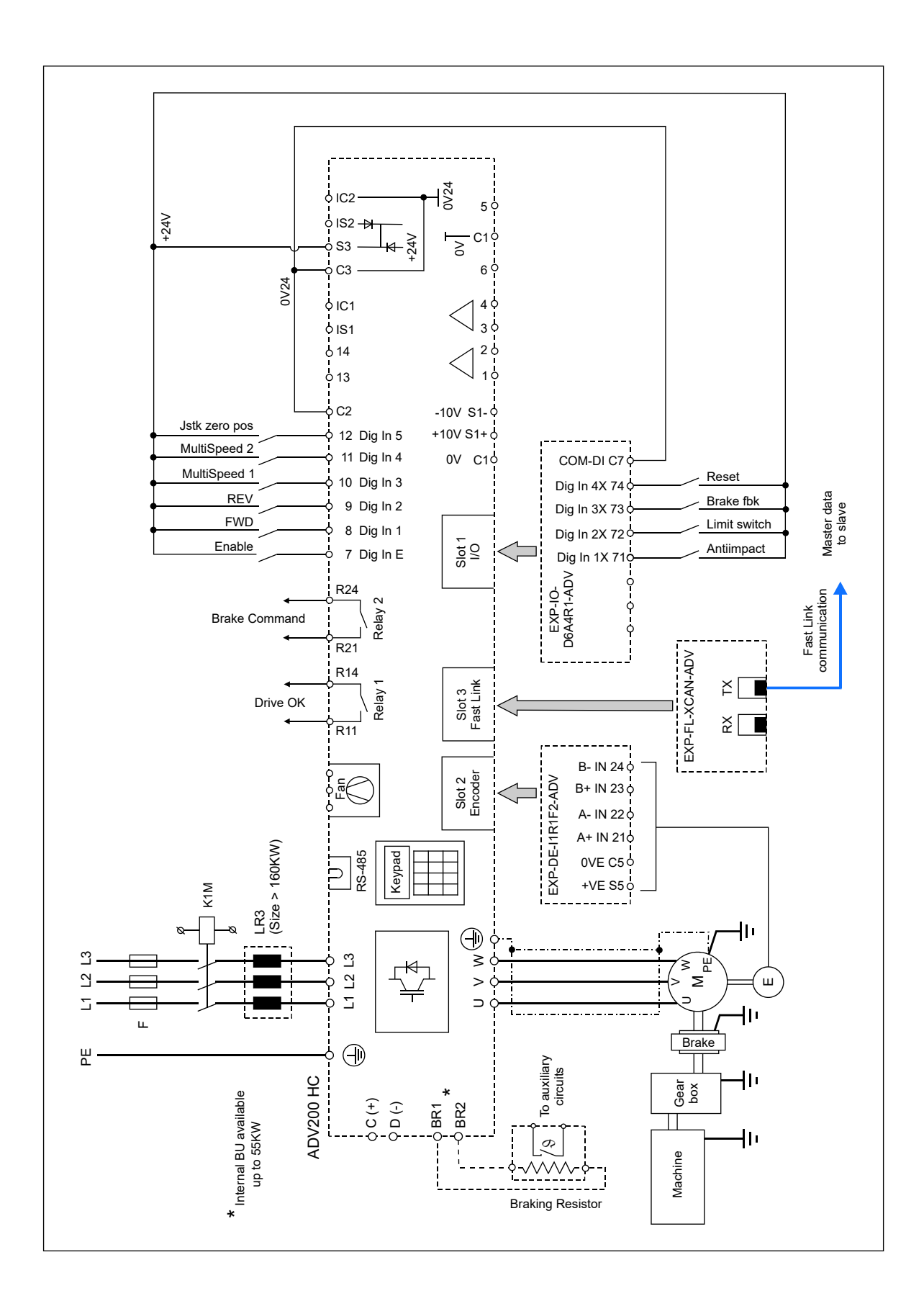

A seguir um exemplo de configuração típica das entradas e saídas digitais do drive ..**HL-S** com placa de expansão EXP-FL-XCAN-ADV (necessária) e encoder.

Essa configuração permite que o drive se comunique com o drive mestre de seu eixo mecânico.

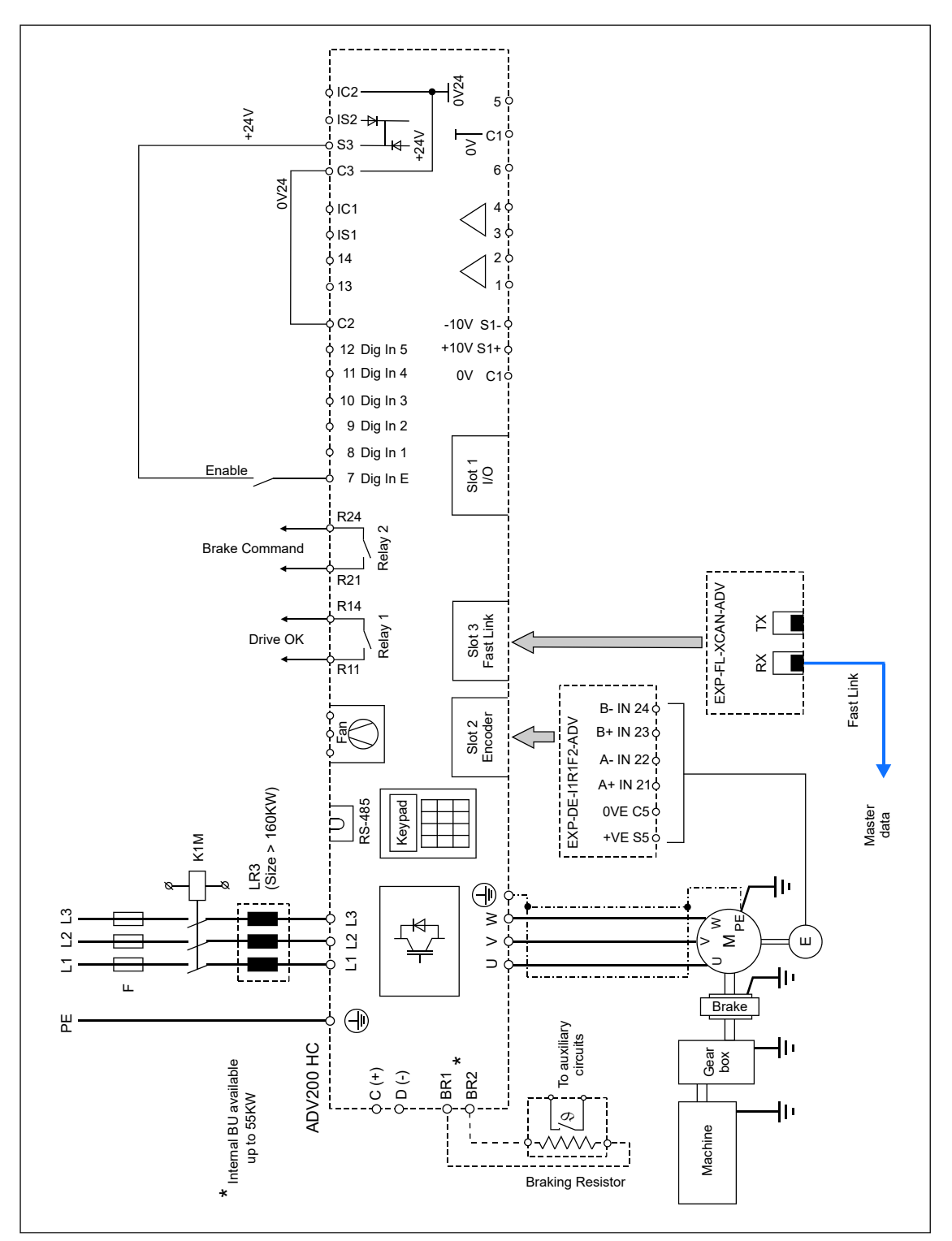

| MENU     | PAR   | Descrição                                                             | UM        | Тіро       | Def      | Mín.  | Máx | ACESSO |
|----------|-------|-----------------------------------------------------------------------|-----------|------------|----------|-------|-----|--------|
| 26.12.01 | 11068 | HL-S trg inversion                                                    | *         | BOOL       | Off      | *     | *   | R/W    |
|          |       | Parâmetro a ser definido apenas e<br>Inversão da referência de torque | em drives | configurad | dos como | )HL-S |     |        |

## 26.13 HC DIG INPUTS

Este menu permite configurar as entradas digitais.

| MENU      | PAR   | Descrição                            | UM       | Тіро        | Def       | Mín.      | Máx    | ACESSO |
|-----------|-------|--------------------------------------|----------|-------------|-----------|-----------|--------|--------|
| 26.13.01  | 11152 | FWD cmd src                          | *        | ENUM        | Dig inp1  | *         | *      | R/W    |
|           |       | Entrada digital para comando de a    | avanço   | (Forward).  |           |           |        |        |
| 26. 13.02 | 11154 | REV cmd src                          | *        | ENUM        | Dig inp2  | *         | *      | R/W    |
|           |       | Entrada digital para comando de l    | retorno  | (Reverse).  |           |           |        |        |
| 26. 13.03 | 11156 | Multi spd 1 src                      | *        | ENUM        | Dig inp3  | *         | *      | R/W    |
|           |       | Entrada digital para comando mu      | tispeed  | 11.         |           |           |        |        |
| 26. 13.04 | 11158 | Multi spd 2 src                      | *        | ENUM        | Dig inp4  | *         | *      | R/W    |
|           |       | Entrada digital para comando mu      | ltispeed | 2.          |           |           |        |        |
| 26. 13.05 | 11160 | Jstk Zero pos src                    | *        | ENUM        | Dig inp5  | *         | *      | R/W    |
|           |       | Entrada digital para posição ZER     | O do joj | vstick.     |           |           |        |        |
| 26. 13.06 | 11162 | Anti Impact src                      | *        | ENUM        | Dig inp1X | *         | *      | R/W    |
|           |       | Entrada digital para ativar o Anti-i | mpacto   |             |           |           |        |        |
| 26. 13.07 | 11164 | Limit switch src                     | *        | ENUM        | Dig inp2X | *         | *      | R/W    |
|           |       | Entrada digital para contatos de c   | have d   | e fim de cu | rso.      |           |        |        |
| 26. 13.08 | 11166 | Brake fbk src                        | *        | ENUM        | Dig inp3X | *         | *      | R/W    |
|           |       | Entrada digital para feedback do t   | freio.   |             |           |           |        |        |
| 26. 13.09 | 11168 | ELS src                              | *        | ENUM        | Dig inp4X | *         | *      | R/W    |
|           |       | Entrada digital para ativar seguim   | ento.    |             |           |           |        | _      |
|           |       | Entrada a ser definida apenas em     | drives   | configurad  | los como  | ELS-      | ·VM,EL | S.     |
| 26. 13.10 | 11180 | Reset src                            | *        | ENUM        | Dig inp5X | *         | *      | R/W    |
|           |       | Entrada digital para comando de l    | reset de | e alarmes.  |           |           |        |        |
| 26. 13.11 | 11194 | Anti sway src                        | *        | ENUM        | Dig inp6X | *         | *      | R/W    |
|           |       | Entrada digital para ativar o Antio  | scilação | ).          |           |           |        |        |
| 26. 13.12 | 11196 | ELS align src                        | *        | ENUM        | Dig inp7X | *         | *      | R/W    |
|           |       | Entrada digital para ativar o alinha | amento   | dos drives  | no Eixo   | Elétrico. |        |        |
|           |       | Entrada a ser definida apenas em     | drives   | configurad  | los como  | ELS-      | ·VM,EL | S.     |
|           |       |                                      |          |             |           |           |        |        |

A fonte de parâmetros "src" pode ser atribuída a qualquer entrada digital. Se a fonte for usada para habilitar uma função, por exemplo Antioscilação, você pode definir o valor de Anti sway src = One. Neste caso, a função está sempre ativa.

## 26.14 HC DIG OUTPUTS

Este menu contém as configurações de saída digital.

Duas etapas são necessárias para alterar as saídas digitais: (O exemplo mostra uma alteração no PAD, que controla o freio via saída digital 2.)

 Especifique no aplicativo HOIST&CRANE o PAD no qual escrever o comando: Main menu\ HOIST&CRANE \ HC DIG OUTPUTS\ Brake cmd dest = PADxx.
 No menu ADV, conecte PADxx (isto é, o comando do freio) à saída digital 2: Main menu\ HC DIG OUTPUTS\Digital output 2 src = PADxx.

| MENU      | PAR   | Descrição                            | UM       | Тіро         | Def       | Mín.    | Máx | ACESSO |
|-----------|-------|--------------------------------------|----------|--------------|-----------|---------|-----|--------|
| 26. 14.01 | 11008 | Anti Impact dest                     | *        | ENUM         | Null      | *       | *   | R/W    |
|           |       | Saída digital para sinalizar a funçâ | io Anti- | impacto ati  | iva.      |         |     |        |
| 26. 14.02 | 11176 | Brake cmd dest                       | *        | ENUM         | Pad 1     | *       | *   | R/W    |
|           |       | Saída digital para controle do cont  | ator do  | freio.       |           |         |     |        |
| 26. 14.03 | 11182 | Hoist Spd up dest                    | *        | ENUM         | Null      | *       | *   | R/W    |
|           |       | Saída digital para sinalizar Acelera | ação do  | o Guincho a  | ativa.    |         |     |        |
| 26. 14.04 | 11184 | Power Spd up dest                    | *        | ENUM         | Null      | *       | *   | R/W    |
|           |       | Saída digital para sinalizar Acelera | ação de  | Potência a   | ativa.    |         |     |        |
| 26. 14.05 | 11186 | Low Spd Zone dest                    | *        | ENUM         | Null      | *       | *   | R/W    |
|           |       | Saída digital para tratamento de s   | inal na  | Zona de Ba   | aixa Velo | cidade. |     |        |
| 26. 14.06 | 11188 | Over Load 1 dest                     | *        | ENUM         | Null      | *       | *   | R/W    |
|           |       | Saída digital para sinalizar carga e | excessi  | va, limite 1 | excedido  | ).      |     |        |
| 26.14.07  | 11190 | Over Load 2 dest                     | *        | ENUM         | Null      | *       | *   | R/W    |
|           |       | Saída digital para sinalizar carga e | excessi  | va, limite 2 | excedido  | D       |     |        |
| 26.14.08  | 11202 | Limit switch dest                    | *        | ENUM         | Null      | *       | *   | R/W    |
|           |       | Saída digital para sinalizar o estac | lo das d | chaves de l  | fim de cu | rso.    |     |        |
| 26.14.09  | 11204 | Anti sway dest                       | *        | ENUM         | Null      | *       | *   | R/W    |
|           |       | Saída digital para sinalizar função  | antioso  | cilação ativ | а.        |         |     |        |

## **26.15 ANALOG INPUTS**

Este menu contém as configurações de entrada analógica.

| MENU     | PAR   | Descrição                         | UM       | Тіро         | Def                      | Mín.  | Máx | ACESSO |
|----------|-------|-----------------------------------|----------|--------------|--------------------------|-------|-----|--------|
| 26.15.01 | 11104 | Speed ref src                     | *        | ENUM         | Entrada<br>analógic<br>a | *     | *   | R/W    |
|          |       | Entrada analógica para configuraç | ção da I | referência ( | de veloci                | dade. |     |        |

## 26.16 HC ALARM CONFIG

Este menu contém as configurações de alarme do aplicativo. A ação de um alarme depende de como seu parâmetro "Action" foi definido:

|        | Signal |        | Condição do Posot                                        | Drivo           | Froio           |
|--------|--------|--------|----------------------------------------------------------|-----------------|-----------------|
|        | Aviso  | Alarme | Condição de Reset                                        | Dilve           | rielo           |
| Nenhum |        |        |                                                          | Operação normal | Operação normal |
| Aviso  | х      |        | Automático, quando a<br>condição de falha é<br>eliminada | Operação normal | Operação normal |
| Alarme |        | Х      | Manual                                                   | Desabilitado    | Fechado         |

| MENU      | PAR   | Descrição                           | UM          | Тіро         | Def            | Mín.       | Máx           | ACESSO        |
|-----------|-------|-------------------------------------|-------------|--------------|----------------|------------|---------------|---------------|
| 26. 16.01 | 11022 | Brake fbk time                      | ms          | FLOAT        | 400            | 0          | 10000         | R/W           |
|           |       | Tempo máximo permitido desde o      | envio       | do comand    | lo de freid    | o até a re | cepção do     | feedback do   |
|           |       | freio.                              |             |              |                |            |               |               |
|           |       | Se. após o tempo definido. o FV     | V dete      | ctar que o   | estado         | do feedb   | ack não c     | ondiz com o   |
|           |       | comando. a acão prevista em "BR     | AKE FI      | BK action"   | é ativada      | ı.         |               |               |
|           |       |                                     |             |              |                |            |               |               |
| 26. 16.02 | 11066 | Brake fbk action                    | *           | ENUM         | Alarm          | *          | *             | R/W           |
|           |       |                                     |             |              | е              |            |               |               |
| •         |       | Ação a ser tomada se o feedbacl     | k do fre    | eio não cor  | responde       | er ao con  | nando den     | tro do tempo  |
|           |       | definido em "Brake fbk time".       |             |              | ,              |            |               | ,             |
|           |       |                                     |             |              |                |            |               |               |
| 26. 16.03 | 11086 | Jstk time                           | ms          | FLOAT        | 400            | 0          | 10000         | R/W           |
|           |       | Tempo máximo permitido para rec     | ebimer      | nto de múlt  | iplos con      | handos d   | o iovstick.   |               |
|           |       | Se. após o tempo definido, o sofi   | ware d      | letectar vár | ,<br>rios coma | andos (e   | x: FWD + 1    | REV) a acão   |
|           |       | fornecida em "Jstk action" é ativad | la.         |              |                | ```        |               | / 3           |
|           |       |                                     |             |              |                |            |               |               |
| 26. 16.04 | 11088 | Jstk action                         | *           | ENUM         | Alarm          | *          | *             | R/W           |
|           |       |                                     |             |              | е              |            |               |               |
|           |       | Acão a ser tomada se o software o   | letecta     | r vários cor | nandos p       | or um te   | mpo superi    | ior ao "tempo |
|           |       | Jstk".                              |             |              | ,              |            | , ,           | ,             |
|           |       |                                     |             |              |                |            |               |               |
| 26. 16.05 | 11090 | Al time                             | ms          | FLOAT        | 500            | 0          | 10000         | R/W           |
|           |       | Tempo máximo permitido após o       | aual. s     | e o toraue   | (drive n       | o modo l   | FOC CL e      | FOC OL) ou    |
|           |       | corrente (drive no modo V/f) exced  | ler o lim   | ite de impa  | acto defin     | ido em "A  | Al Thr". a ad | ção fornecida |
|           |       | em "Al action" é ativada.           |             |              |                |            | , <u>-</u>    |               |
|           |       |                                     |             |              |                |            |               |               |
| 26, 16,06 | 11098 | Al action                           | *           | ENUM         | Alarm          | *          | *             | R/W           |
|           |       |                                     |             |              | е              |            |               |               |
|           |       | Acão a ser tomada se o software o   | detecta     | r que o toro | que (corr      | ente) exc  | ede o limit   | e de impacto  |
|           |       | por um tempo definido em "Al time   | <i>.</i> ". | ,            |                | , -        | -             | 1             |
|           |       |                                     |             |              |                |            |               |               |

| MENU      | PAR   | Descrição        |               |                                         | UM       | Тіро             | Def    |                | Mín.                       | Máx         | ACESSO          |       |
|-----------|-------|------------------|---------------|-----------------------------------------|----------|------------------|--------|----------------|----------------------------|-------------|-----------------|-------|
| 26. 16.07 | 11126 | OL1 time         |               |                                         | ms       | FLOAT            | 100    | 0              | 0                          | 10000       | R/W             |       |
|           | 1     | Tempo máxim      | o permitido a | pós o a                                 | ual. se  | o toraue (n      | no ma  | odo F          | OC CL e                    | FOC OL      | ) ou a corr     | ente  |
|           |       | (no modo V/f)    | exceder o li  | mite de                                 | sohre    | carga defin      | nido d | ≏m "l          | 000 <u>-</u> 0             | d thr" a a  | acão forne      | rida  |
|           |       | om "OL 1 actio   | n" ó ativada  |                                         | 50010    | curgu uciin      |        |                |                            | u un , u t  | içuo ionio      | oluu  |
|           |       |                  |               |                                         |          |                  |        |                |                            |             |                 |       |
| 00 40 00  | 44400 |                  |               |                                         | *        |                  | Ator   | año            | *                          | *           |                 |       |
| 26. 16.08 | 11128 | OL1 Action       |               |                                         |          |                  | Alei   | içau           |                            | , "         |                 |       |
|           |       | Ação a ser tor   | nada se o so  | oftware of                              | detecta  | ar que o tor     | que    | (corr          | ente) exc                  | cede o lin  | nite "OL1 L     | oad   |
|           |       | thr" além do te  | empo definido | o em "O                                 | L1 tim   | е".              |        |                |                            |             |                 |       |
|           |       |                  |               |                                         |          |                  |        |                |                            |             |                 | _     |
|           |       |                  | Signal        |                                         | R        | eset condition   | l .    | Actior         | n on drive                 | Action      | n on brake      |       |
|           |       |                  |               |                                         |          |                  |        |                |                            |             |                 |       |
|           |       |                  | Aviso         | Alarme                                  |          |                  |        |                |                            |             |                 |       |
|           |       | Aviso            | х             |                                         | A        | utomático:       |        | Opera          | cão normal                 |             |                 |       |
|           |       | Warning &        |               |                                         | q        | uando o valor    |        | Conge          | la a rampa (               | de Opera    | ção normal      |       |
|           |       | Spd              | X             |                                         | re       | etorna dentro do | DS     | desace         | eleração                   | Opera       | çao normai      |       |
|           |       | Alarm-Ret        |               |                                         |          | tites            |        | ΡΔΡΔ           | na ramna                   | Levad       | n a fechar      | _     |
|           |       | Addim Not        |               | х                                       | fe       | chamento do      |        | comar          | dada                       | Lovad       |                 |       |
|           |       |                  |               |                                         | fr       | eio              |        |                |                            |             |                 |       |
|           |       | Alarme           |               | Х                                       | N        | lanual           |        | Desab          | ilitado                    | Fecha       | do              |       |
|           |       |                  |               |                                         |          |                  |        | -              |                            | (           | -               |       |
| 26.16.09  | 11132 | OL2 time         |               |                                         | ms       | FLOAT            | 200    | 0              | 0                          | 10000       | R/W             |       |
|           |       | Tempo máxim      | o permitido a | pós o q                                 | ual, se  | o torque (n      | ю та   | odo F          | <sup>:</sup> OC CL e       | FOC OL      | ) ou a corr     | ente  |
|           |       | (no modo V/f)    | exceder o li  | mite de                                 | sobre    | carga defin      | ido e  | e <i>m "</i> ( | OL2 Loa                    | d thr", a a | ação forne      | ecida |
|           |       | em "OL2 actio    | n" é ativada. |                                         |          |                  |        |                |                            |             |                 |       |
|           |       |                  |               |                                         |          |                  |        |                |                            |             |                 |       |
| 26.16.10  | 11134 | OL2 Action       |               |                                         | *        | INT              | Alar   | me             | *                          | *           | R/W             |       |
|           | 1     | Acão a ser to    | mada se FW    | / detect                                | ar que   | o toraue (       | corre  | ente)          | excede                     | o limite "  | OL2 Load        | thr"  |
|           |       | além do tempo    | o definido em | "OI 2 t                                 | ime"     | 0 101 90.0 1     |        | , , , ,        |                            | •           |                 |       |
|           |       |                  |               | ULL (                                   |          |                  |        |                |                            |             |                 |       |
|           |       |                  | Signal        |                                         |          | Reset            |        | Actio          | n on drive                 | Actio       | n on brake      | 1     |
|           |       |                  | Ū             |                                         |          | condition        |        |                |                            |             |                 |       |
|           |       |                  | Avico         | Alor                                    | mo       | -                |        |                |                            |             |                 |       |
|           |       |                  | AVISO         | Aldi                                    | ine      |                  |        |                | ~ 1                        |             |                 |       |
|           |       | Aviso<br>Warning | 8 X           |                                         |          | Automatico:      | or     | Opera          | açao normal<br>ala a rampa | do Warn     | )<br>vina & Snd |       |
|           |       | Spd              | α X           |                                         |          | retorna dentr    | 0      | desad          | eleração                   | ue van      | ing a Spu       |       |
|           |       |                  |               |                                         |          | dos limites      | -      |                |                            |             |                 |       |
|           |       | Alarm-Rst        |               |                                         | v        | Automático:      | no     | PARA           | na rampa                   | Alarn       | n-Rst           |       |
|           |       |                  |               |                                         | ^        | freio            | 00     | coma           | nuaua                      |             |                 |       |
|           |       | Alarme           |               |                                         | Х        | Manual           |        | Desa           | bilitado                   | Alarn       | ne              |       |
|           |       |                  |               |                                         |          |                  |        |                |                            |             |                 |       |
| 26.16.11  | 11140 | Alarm dec time   | Э             |                                         | ms       | FLOAT            | 100    | 00             | 0                          | 10000       | R/W             |       |
|           | 1     | Tempo de des     | aceleração s  | se um a                                 | larme    | disparar.        | •      |                |                            |             | I               |       |
|           |       |                  |               |                                         |          |                  |        |                |                            |             |                 |       |
| 26 16 12  | 11206 | ELS pos error    |               |                                         | m        | FL OAT           | 1      |                | 0                          | 10          | R/W             |       |
| 20.10.12  | 11200 | Erro mávimo (    | la nosicão na | rmitido                                 | ontro    | Mastra Virt      | ual d  | ا<br>مرنم د    | comanc                     | lado        | 1.0.00          |       |
|           |       |                  | ie posição pe | ,,,,,,,,,,,,,,,,,,,,,,,,,,,,,,,,,,,,,,, | Ghu G    |                  | uuro   |                | comana                     | lauo        |                 |       |
| 26 16 12  | 11010 |                  |               |                                         |          | INIT             | 500    | 0              | 0                          | 10000       |                 |       |
| 20.10.13  | 11210 | ELS error time   | )<br>         |                                         | ms       |                  | 500    | 0              | 0                          | 10000       | K/W             |       |
|           |       | Se o erro ae p   | osiçao entre  | o Mesti                                 | re vinti | iai e o eixo     | com    | anda           | ido exce                   | der o Valo  | or de "ELS      | pos   |
|           |       | error" por um t  | empo superio  | or a "EL                                | S errol  | r time", a aç    | ao pi  | rogra          | mada en                    | n "ELS Ac   | ction" é ativ   | /ada  |
|           | 1     |                  |               |                                         |          |                  |        |                |                            |             |                 |       |
| 26.16.14  | 11212 | ELS Action       |               |                                         | *        | ENUM             | Ne     | nh             | *                          | *           | R/W             |       |
|           |       |                  |               |                                         |          |                  | um     | 1 I            |                            |             |                 |       |
|           |       | Ação a ser to    | mada se o l   | imite in                                | dicado   | o no parâm       | etro   | ELS            | pos erre                   | o for exc   | edido: erro     | o de  |
|           |       | posicão entre    | o Mestre Virt | ual e o                                 | eixo c   | omandado         |        |                |                            |             |                 |       |
|           |       |                  | -             |                                         | -        | -                |        |                |                            |             |                 |       |

| 26.16.15   11214 | Slave enable timemsINT2000010000R/WParâmetro a ser definido apenas em drives configurados comoELS-VM,HL-M.Tempo máximo permitido para abrir ou fechar freios; este parâmetro deve ser maior que o<br>tempo gasto pelos inversores para exceder os limites de abertura/fechamento do freio.Após decorrido o tempo definido, se mesmo um drive não tiver executado o comando, a ação<br>programada em "Slave fbk" é ativada. |
|------------------|----------------------------------------------------------------------------------------------------|
| 26.16.16   11220 | Slave brake timemsINT2000010000R/WParâmetro a ser definido apenas em drives configurados comoELS-VM,HL-M.Tempo máximo permitido para habilitar/desabilitar drives após o comando de um movimento.Após decorrido o tempo definido, se mesmo um drive não tiver executado o comando, a ação<br>programada em "Slave fbk" é ativada.                                                                                          |
| 26.16.17 11222   | Slave fbk Action    *    ENUM    Alarm    *    R/W      Parâmetro a ser definido apenas em drives configurados comoELS-VM,HL-M.      Ação a ser tomada se um alarme disparar nos drives "escravos" ou se os limites indicados nos parâmetros Slave brake time ou Slave enable time não forem observados.                                                                                                    |
| 26.16.18   11224 | HL error timemsINT500010000R/WParâmetro a ser definido apenas em drives configurados comoELS-VMSe o erro de torque entre o eixoHL-M e o driveHL-S exceder o valor "HL torque error"por um tempo superior ao "HL error time", a ação programada em "HL Action" é ativada                                                                                                    |
| 26.16.19 11226   | HL torque error%FLOAT100150R/WParâmetro a ser definido somente em inversores configurados comoHL-M.Erro de torque máximo permitido entre o eixoHL-M e o driveHL-S. O valor é expressocomo % do torque nominal dos motores.                                                                                                    |
| 26.16.20 11228   | HL Action*ENUMNenh**R/WParâmetro a ser definido apenas em drives configurados comoELS-VMSe o erro de torque entre o eixoHL-M e o driveHL-S exceder o valor "HL torque error"por um tempo superior ao "HL error time", a ação programada em "HL Action" é ativada                                                                                                    |
| 26.16.21   12054 | Allarm state   *   DINT   *   *   *   R<br>Alarmes ativos com sinalização por palavra                                                                                                    |

| BIT | ALARME             | DESCRIÇÃO                                                                    |
|-----|--------------------|------------------------------------------------------------------------------|
| 0   | parameter          | Erro na configuração dos parâmetros                                          |
| 1   | joystick multi cmd | Vários comandos recebidos do teclado ou joystick ativos simultaneamente      |
| 2   | joystick no cmd    | Com a posição zero ativa, nenhum comando recebido do teclado ou joystick.    |
| 3   | Brake err OPEN     | Erro de abertura do freio                                                    |
| 4   | Brake err CLOSE    | Erro de fechamento do freio                                                  |
| 5   | OL1                | Com a função Sobrecarga ativa, carga excessiva detectada (limite 1 excedido) |
| 6   | OL2                | Com a função Sobrecarga ativa, carga excessiva detectada (limite 2 excedido) |
| 7   | AI                 | Com a função anti-impacto ativa, impacto detectado.                          |

| BIT | ALARME           | DESCRIÇÃO                                                                                                   |
|-----|------------------|----------------------------------------------------------------------------------------------------|
| 8   | ELS pos err      | Com a função de Eixo Elétrico ativa, foi detectado desalinhamento entre os drives mestre e escravo.         |
| 9   | FLW err          | Com a função Seguidor ativa, um erro de execução foi detectado em uma unidade<br>Escrava.                   |
| 10  | SLAVE enable err | Com a função eixo elétrico ou auxiliar ativa, detectado erro ao habilitar um drive escravo.                 |
| 11  | SLAVE brake err  | Com a função Eixo Elétrico ou Auxiliar ativa, erro detectado no gerenciamento do freio de um drive escravo. |
| 12  | HL trq err       | Com a função Auxiliar ativa, detectado erro na referência de torque aplicada a um drive escravo.            |

## 26.17 FIRMWARE

Menu somente leitura que mostra a versão e o lançamento do aplicativo.

| MENU     | PAR   | Descrição            | UM | Тіро | Def | Mín. | Máx | ACESSO |
|----------|-------|----------------------|----|------|-----|------|-----|--------|
| 26.17.01 | 12102 | Version              | *  | INT  | *   | *    | *   | R      |
|          |       | Versão da aplicação. |    |      |     |      |     |        |

## 4.1 ALARMES

A tabela mostra os alarmes do aplicativo, exibidas na HMI.

| VISOR        | DESCRIÇÃO                                                                                                    | OPERAÇÃO                                                                                                    |
|--------------|----------------------------------------------------------------------------------------------------|----------------------------------------------------------------------------------------------------|
| PARAMETERS   | Erro de configuração de parâmetro                                                                                                    | Verifique as configurações dos parâmetros.                                                                                         |
| JOYSTICK     | Erro nos comandos recebidos do joystick ou painel de botões.                                                                                                    | Verifique se comandos múltiplos não foram emitidos.<br>Verifique a ligação e a configuração do joystick ou do<br>painel de botões. |
| BRAKE        | Diferença detectada entre o comando<br>do freio e o feedback além do tempo<br>permitido.                                                                                 | Verifique a ligação do feedback do freio ou a<br>configuração do parâmetro "ALLARM CONFIG\Brake<br>fbk time".                      |
| OVERLOAD 1   | Sobrecarga detectada                                                                                                    | Verifique o peso da carga ou a configuração dos<br>parâmetros da função SOBRECARGA.                                                |
| OVERLOAD 2   | Sobrecarga detectada                                                                                                    | Verifique o peso da carga ou a configuração dos parâmetros da função SOBRECARGA.                                                   |
| IMPACT       | Impacto detectado.                                                                                                    | Verifique se a carga atingiu um obstáculo ou confira<br>a configuração dos parâmetros da função ANTI-<br>IMPACTO.                  |
| LIMIT SWITCH | Chave de fim de curso desarmada.                                                                                                    | Você só consegue se mover na direção oposta à da chave de fim de curso desarmada.                                                  |
| ELS FAULT    | SOMENTE PARAELS-VM DRIVE<br>Limite de erro de posição entre<br>Mestre Virtual e eixo comandado<br>excedido                                                               | Verifique a causa da falha no drive "escravo".                                                                                     |
| HL FAULT     | SOMENTE PARAHL-M DRIVE<br>Limite de erro de torque entre o motor<br>mestre e o motor escravo excedido                                                                    | Verifique a causa da falha no drive "escravo".                                                                                     |
| SLAVE FAULT  | SOMENTE PARAELS-VM ou<br>HL-M DRIVE<br>Drive "escravo" em alarme ou drive<br>"escravo" não executou o comando<br>para abrir/fechar o freio ou para<br>habilitar o drive. | Verifique a causa da falha no drive "escravo".                                                                                     |

## 4.2 PROCEDIMENTO DE COMISSIONAMENTO

#### 4.2.1 Informações gerais

O capítulo a seguir descreve o procedimento de comissionamento para o aplicativo.

As operações preliminares de comissionamento para drives ADV200 são descritas no capítulo 7 do manual "Guia de instalação rápida do ADV200 – Especificações e conexões".

Para instalar o aplicativo você irá precisar de:

- PC
- Software de configuração GF\_Express (≥ 1.9.2) e Catálogo (≥ 2.20.0).

#### 4.2.2 Ações iniciais

- Verifique todas as conexões. Tenha uma atenção especial com as blindagens para minimizar o ruído, especialmente no que diz respeito ao encoder.
- Para se conectar ao drive, é necessário um PC, o software de configuração GF\_express com versão de catálogo igual ou superior a 1.9.4 e o kit de conexão de drive RS485 PCI COM.
- Abra o software Gf\_eXpress, clique em DRIVES e selecione INVERTER e ADV200 HC no menu suspenso. A tela seguinte mostra os drives conectados ao PC: se nenhum drive for detectado, abra a tela Manual e verifique as configurações de conexão.
- Clique em PARAMÉTERS.
- Carregue os parâmetros padrão e execute o comando "Load default drive values" no menu Parameters do Gf eXpress.
- Primeiro, execute um comando "Save parameter into target" e, em seguida, um comando "Drive reset".
- Execute a operação de startup orientado, que propõe um procedimento para comissionamento rápido do drive com um número mínimo de configurações. Para comissionamento personalizado/avançado, você deve usar os parâmetros individuais para as funções necessárias. Para isso, consulte o procedimento descrito no capítulo 7.1.1 Startup orientado do "Guia de instalação rápida (ADV200 QS)".

Use o modo "stand-still" para autocalibração do motor.

#### 4.2.3 Parâmetros do drive gerenciados pelo aplicativo

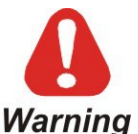

O aplicativo Hoist configura automaticamente alguns parâmetros padrão do drive. **Portanto, é** essencial que os parâmetros do aplicativo sejam carregados APENAS após o término do procedimento de comissionamento do motor.

Em caso de erro, deve-se recarregar os parâmetros padrão do drive executando o comando "Load default drive values" no menu Parameters do configurador GF\_express.

 Carregue os valores padrão do aplicativo executando o comando "H&C SERVICE \App Load default" (IPA 11144).

Atenção: ao definir uma carga padrão para os parâmetros do inversor, você deve recarregar os parâmetros do aplicativo (consulte PROCEDIMENTO DE COMISSIONAMENTO)

#### 4.2.3.1 Lista de parâmetros ADV alterados ao carregar os parâmetros padrão do aplicativo

| MENU     | PAR  | Descrição           | UM | Тіро | Default for application |
|----------|------|---------------------|----|------|-------------------------|
| 22.14.01 | 556  | Control mode select | *  | ENUM | Velocidade              |
|          |      |                     |    |      |                         |
| 06.22    | 752  | Ramp out Zero src   | *  | ENUM | Um                      |
|          | •    |                     | •  |      |                         |
| 11.01    | 1000 | Set cmd remot       | *  | BOOL | Digital                 |
|          |      |                     |    | •    | -                       |

| MENU     | PAR  | Descrição                                              | UM              | Тіро         | Default for application |
|----------|------|--------------------------------------------------------|-----------------|--------------|-------------------------|
| 11.03    | 1004 | Enable / disable Mode                                  | *               | BOOL         | OFF                     |
| 11.06    | 1010 | Comando Safe start                                     | *               | BOOL         | ON                      |
| 11.10    | 1018 | Sorgente dig Enable                                    | *               | BOOL         | Pad 6                   |
| 11.11    | 1020 | Sorgente dig Start                                     | *               | BOOL         | Pad 3                   |
| 11.17    | 1042 | FR forward src                                         | *               | BOOL         | Pad 2                   |
| 11.18    | 1044 | FR reverse src                                         | *               | BOOL         | Pad 4                   |
| 13.02    | 1312 | Sorgente dig Output 2<br>O padrão deste parâmetro pode | *<br>ser altera | BOOL<br>ado. | Pad 1                   |
| 19.18    | 2310 | Flux weakening OL                                      | *               | ENUM         | Habilitar               |
| 20.13    | 2382 | Torque Ref 1 Src                                       | *               | ENUM         | Dig Torque Ref 1        |
| 21.03    | 2404 | Voltage torque boost                                   | *               | ENUM         | Habilitar               |
| 24.01    | 4500 | Fault reset src                                        | *               | ENUM         | nulo                    |
| 23.08.05 | 5712 | FL N Fwd slave chg                                     | *               | INT          | 0                       |
| 23.08.06 | 5714 | FL fault enable src                                    | *               | ENUM         | Um                      |
| 23.08.02 | 5818 | FL bidirectional                                       | *               | BOOL         | Habilitar               |
| 23.08.03 | 5820 | FL N of slave                                          | *               | INT          | 1                       |
| 23.08.11 | 5830 | FL Rev 1 src                                           | *               | ENUM         | Pad 7                   |
| 23.08.12 | 5832 | FL Rev 2 src                                           | *               | ENUM         | Pad 8                   |

## 4.2.4 Passos essenciais para a configuração do inversor

Consulte os capítulos pertinentes para configurações específicas de freio e função.

|   | Descrição                             | Menu / Parâmetro                          | IPA   |  |  |
|---|---------------------------------------|-------------------------------------------|-------|--|--|
| 1 | Carregar os valores padrão do         | H&C SERVICE \App Load default             | 11144 |  |  |
|   | aplicativo.                           |                                           |       |  |  |
|   | Especificar o tipo de movimento       | HOIST&CRANE \ H&C SERVICE \ Movement type | 11002 |  |  |
| 2 | controlado pelo inversor e sua        | 26.02.01                                  |       |  |  |
| 2 | configuração (Guincho, Carro ou       |                                           |       |  |  |
|   | Pórtico)–ELS, -HL.                    |                                           |       |  |  |
|   | Especificar o tipo de entrada para    | HOIST&CRANE \ H&C SERVICE \ Jstk Speed    | 11062 |  |  |
| 3 | referência de velocidade (joystick) - | Type position                             |       |  |  |
|   | digital ou analógica.                 | 26.02.03                                  |       |  |  |

| 4                                       | Especificar entradas e saídas<br>digitais/analógicas para ler e controlar<br>os principais componentes do sistema                                                                                                    | HOIST&CRANE \ HC DIG INPUTS<br>26.12<br>HOIST&CRANE \ ANALOG INPUTS<br>26.14<br>ADV200 HO \ HC DIG OUTPUTS<br>26.13 |                                  |
|-----------------------------------------|----------------------------------------------------------------------------------------------------|----------------------------------------------------------------------------------------------------|----------------------------------|
| 5                                       | Especificar o tipo de joystick a ser usado                                                                                                    | HOIST&CRANE \ H&C SERVICE \ Decodifica Jstk 26.02.02                                                                | 11060                            |
| 6                                       | Especifique se o contato de posição ZERO do joystick está presente.                                                                                                    | HOIST&CRANE \ H&C SERVICE \ Jstk zero<br>position<br>26.02.04                                                       | 11064                            |
| 7                                       | Especificar se o freio está conectado e deve ser gerenciado pelo drive.                                                                                                    | HOIST&CRANE \ H&C SERVICE \ Brake<br>26.02.06                                                                       | 11114                            |
| 8                                       | Especificar o tipo de contato de feedback do freio (NONE, NC, NO).                                                                                                    | HOIST&CRANE \ H&C SERVICE \ brake fdk<br>26.02.07                                                                   | 11122                            |
|                                         | Se o freio estiver presente (freio = ON;<br>IPA11114), definir os limites para a<br>abertura do freio.                                                                                                    | HOIST&CRANE \ ALARM CONFIG                                                                                          |                                  |
| 9                                       | Se o freio não estiver presente,<br>especificar somente o retardo para<br>abertura do freio (OPEN delay;<br>IPA11138)                                                                                                    |                                                                                                    |                                  |
| 10                                      | Especificar se os contatos da chave de<br>fim de curso são cabeados e o tipo.                                                                                                    | HOIST&CRANE \ H&C SERVICE \ Limit switch<br>26.02.08                                                                | 11142                            |
| 11                                      | Especificar as várias velocidades dos<br>comandos recebidos.<br>Se for digital (JSTK SPEED TYPE; IPA<br>11062), configurar todos os 4<br>parâmetros.<br>Se for analógico (JSTK SPEED TYPE;<br>IPA 11062), definir apenas o primeiro<br>parâmetro (SPEED 1; IPA 11004)<br>como velocidade máxima comandada.                                                 | HOIST&CRANE \ CMD SPEED \ Speed 1(4)<br>26.04.01(04)                                                                | 11004<br>11006<br>11010<br>11054 |
|                                         | Configurar o endereço FastLink em<br>cada drive, configurando o drive<br>ELS-VM (ouHL-M) como 1 seguido<br>por outros drivesELS (ouHL-S).                                                                                                    | COMMUNICATION\FL address<br>23.08.01                                                                                | 5702                             |
| Apenas para<br>drives<br>ELS<br>e<br>HL | Somente no drive ELS-VM (ouHL-<br>M), especificar qual drive escravo<br>ELS (ouHL-S) o mestre deve<br>interrogar. Dado que o parâmetro é<br>codificado em bits, escreva:<br>1: se apenas um escravo estiver<br>conectado<br>3: se dois escravos estiverem<br>conectados<br>7: se três escravos estiverem<br>conectados<br>Salvar e fazer o reset do drive. | COMMUNICATION\FL N of slave<br>23.08.03                                                                             | 5820                             |
| 12                                      | No drive do GUINCHO, verifique se quando o comando FWD é dado, o gancho se move para cima e se há uma referência de velocidade positiva.                                                                                                    |                                                                                                    |                                  |
| 13                                      | Execute o procedimento de definição<br>do comprimento do cabo                                                                                                    | HOIST&CRANE \ H&C SERVICE \ Define axis<br>length                                                                   | 11146                            |

|               |                                       | 26.02.10                                   |       |
|---------------|---------------------------------------|--------------------------------------------|-------|
|               | Como alternativa, insira a relação    |                                            | 11148 |
|               | mecânica "Mpr" diretamente, coloque   | HOIST&CRANE \ H&C SERVICE \ Mpr            |       |
|               | o gancho (Caro ou Viga) em uma        | 26.02.11                                   | 11198 |
|               | posição conhecida e escreva-a no      | HOIST&CRANE \ H&C SERVICE \ Known position |       |
|               | parâmetro "Known position"            | 26.02.13                                   |       |
|               | Especifique a entrada analógica e     | HOIST&CRANE \ ANTISWAY \ Rope length src   | 11108 |
| _             | escreva o fundo de escala a ser usado | 26.09.03                                   |       |
| Somente       | para enviar e receber a medição do    |                                            |       |
| para drives   | comprimento do cabo (o valor deve ser | HOIST&CRANE \ ANTISWAY \ Rope length scale | 11174 |
| com           | maior que o comprimento máximo do     | 26.09.04                                   |       |
| Antioscilação | cabo). O parâmetro deve ser o mesmo   |                                            |       |
| ativo         | nos drives do GUINCHO, PORTICO E      |                                            |       |
|               | CARRO vinculados para                 |                                            |       |
|               | antioscilação.                        |                                            |       |
| 14            | Ativar e configurar as funções        |                                            |       |
|               | selecionadas.                         |                                            |       |
| 15            | Configurar limites e atividades para  | HOIST&CRANE \ ALARM CONFIG                 |       |
|               | alarmes                               | 26.16                                      |       |
| 16            | Salvar e fazer o reset do drive.      |                                            |       |

#### 4.2.5 Procedimento para calibração manual de inércia

Capture uma fase para cima e para baixo com o SoftScope. As variáveis capturadas são vTorque\_Nm e vSpeed\_Rad\_sec (consulte o capítulo "Lista de parâmetros monitoráveis com o osciloscópio SoftScope SW para mais informações). Se a inércia do sistema for dominada pela constante, a carga içada não é importante (também pode ser zero).

À linha magenta mostra a velocidade, a linha azul mostra o torque. Uma subida (velocidade positiva) e uma descida são registradas.

A linha de torque mostra claramente a diferença entre a aceleração (cursor azul) e o movimento em velocidade constante (cursor vermelho). A diferença entre os dois torques é o torque necessário para acelerar (TorqueAcc). A velocidade máxima alcançada em rad/s é mostrada em Vmax. O tempo de aceleração (tAcc) é o tempo necessário para alcançá-la a partir do zero. Os valores são facilmente derivados do gráfico. O momento de inércia em kg/m^2 é dado por:

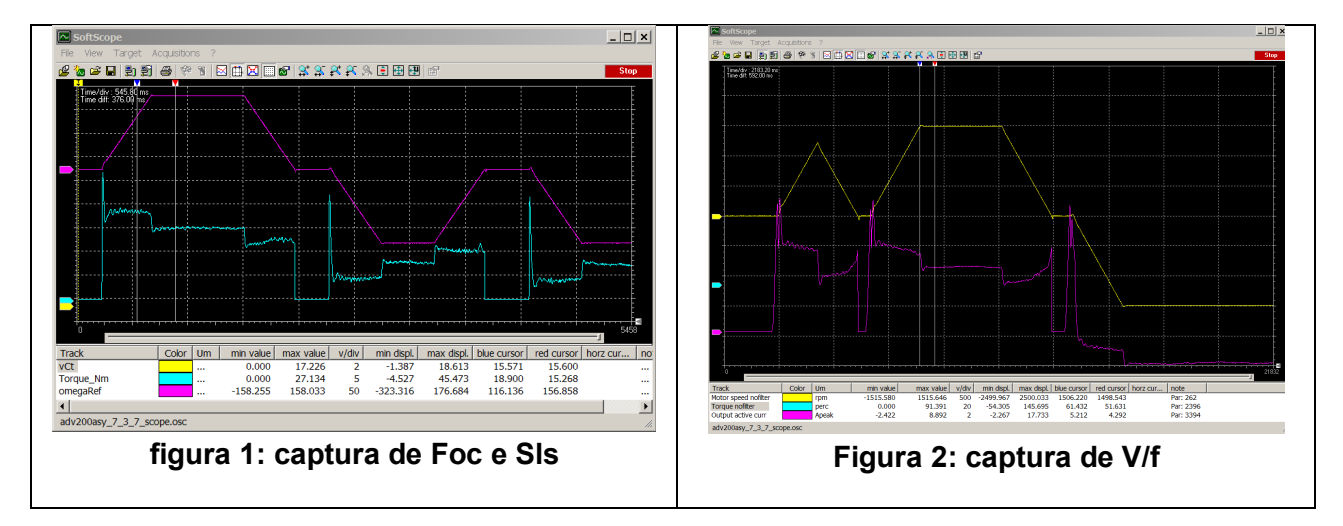

J = TorqueAcc \* tAcc / Vmax

Nota: em V/f, o torque não é constante durante a aceleração. Isso se deve ao método de estimativa menos preciso usado para V/f. Em todo caso, o valor delta do torque é usado no final da aceleração.

## 4.2.6 Cálculo do comprimento do cabo

Se o comprimento do cabo for desconhecido, você pode calcular seu comprimento por meio do período de oscilação do gancho, da seguinte forma:

 Balance o gancho e meça o tempo que leva para 10 oscilações completas (uma oscilação é o tempo que o gancho leva para balançar e retornar à posição inicial).

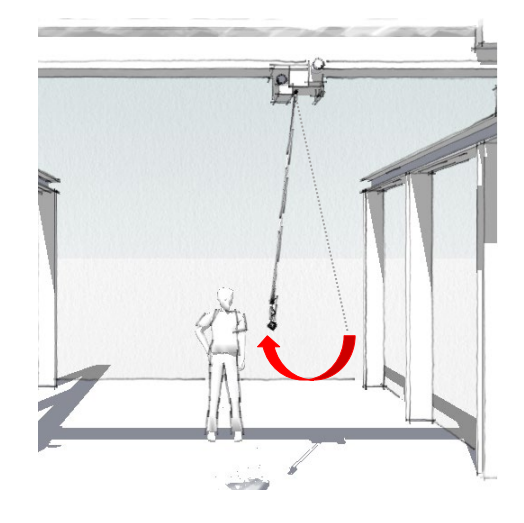

- Calcule o período de oscilação T = medição [em segundos] / 10
- Calcule o comprimento do cabo com a fórmula: L = g \* (T /  $2\pi$ )<sup>2</sup>

Onde:

- L = comprimento do cabo em metros.
- g = constante da gravidade  $[9,81 \text{ m/s}^2]$
- T = período de oscilação

Insira o resultado no parâmetro "H&C SERVICE /known position" quando solicitado durante o "procedimento de definição do comprimento do cabo", deixando o gancho (carro ou viga) na mesma posição.

## 4.2.7 Procedimento de inicialização para calcular o comprimento do cabo

Esta operação deve ser realizada somente quando a máquina é comissionada:

Atenção: ao definir uma carga padrão para os parâmetros do drive, você deve recarregar os parâmetros do aplicativo (consulte o PROCEDIMENTO DE COMISSIONAMENTO).

Se a distância entre o gancho e o centro de gravidade da carga mudar significativamente (substituição de cabos de ancoragem etc.), será necessário alterar o parâmetro "H&C SERVICE\Measure load" (IPA11200).

Você pode usar duas maneiras de inicializar o procedimento de cálculo do comprimento do cabo, dependendo se a relação mecânica rpm do motor / distância é conhecida ou não:

| PROCEDIMENTO para taxa de conversão conhecida                                                                                                    |    |  |  |  |  |
|----------------------------------------------------------------------------------------------------|----|--|--|--|--|
| Escreva o coeficiente da<br>relação rpm do<br>motor/distância no parâmetro<br>"H&C SERVICE \ mpr"<br>(IPA11148).                                                                                                    |    |  |  |  |  |
| Traga o gancho para uma<br>"posição conhecida" e anote<br>a distância (expressa em<br>metros) entre o gancho e o<br>tambor do enrolador de cabo<br>ou a partir das polias, se<br>presente (C) no parâmetro<br>"H&C SERVICE \ Known<br>position" (IPA 11198).<br>Esta operação permite que o<br>software calcule sua posição<br>no cabo. |    |  |  |  |  |
| <u>Somente no Guincho:</u> Se a distância não for conhecida, consulte o capítulo "Cálculo do comprimento do cabo" e insira o resultado no parâmetro "Known position".                                                                                                    |    |  |  |  |  |
| No parâmetro "H&C<br>SERVICE \Measure load"<br>(IPA11200), insira a distância<br>entre a ranhura do gancho e<br>o hipotético centro de<br>gravidade da carga (D).                                                                                                    |    |  |  |  |  |
| Salve e faça o reset dos drives                                                                                                    | 5. |  |  |  |  |

## PROCEDIMENTO para taxa de conversão desconhecida

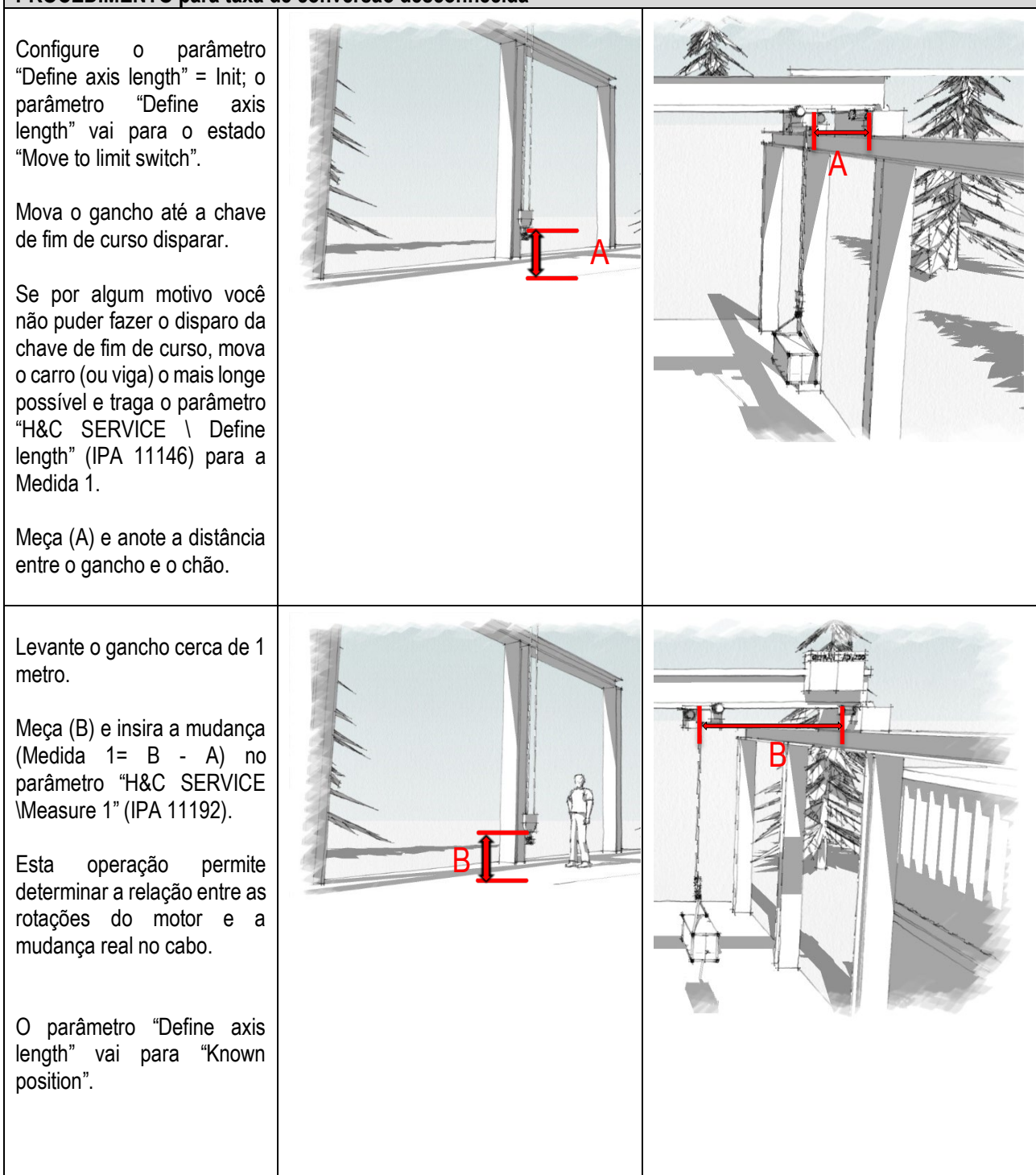

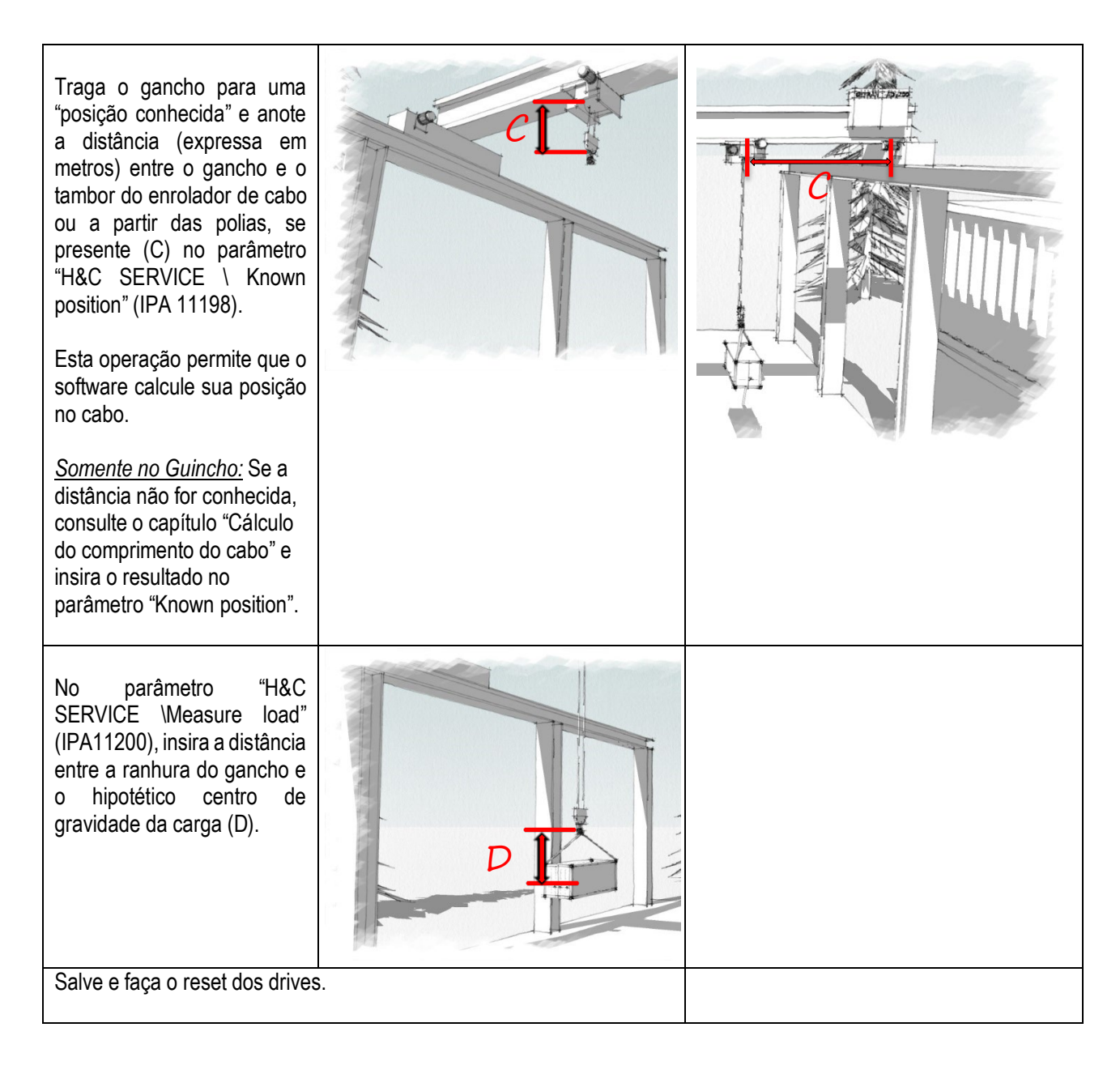

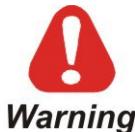

Movimentos do gancho (carro ou viga) com o drive desligado causarão desalinhamento entre a posição real e a posição especificada pelo drive, sendo necessário repetir o procedimento de definição do comprimento do cabo.

Warning

## Manual de Instruções

Série: ADV200 HC Revisão 1.3 Data: 17-11-2022 Código: 1S9HCEN WEG Automation Europe S.r.l. Via Giosuè Carducci, 24 21040 Gerenzano (VA) · Italy

www.weg.net

Driving efficiency and sustainability

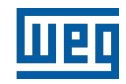